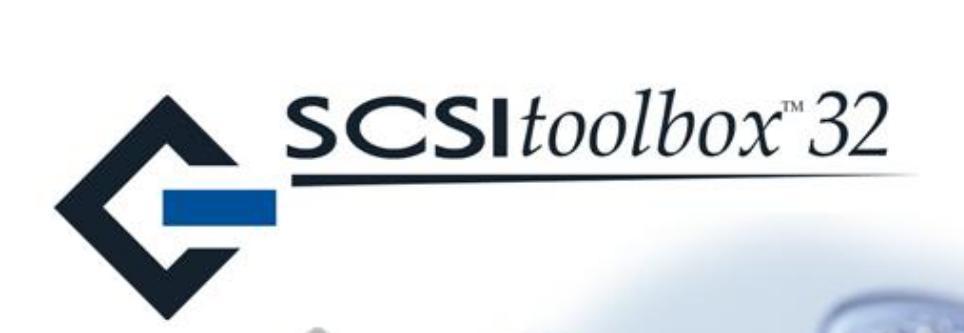

# Bus Analyzer Module User Guide

July, 2007

Copyright © 2003, 2004 SCSI Toolbox, LLC. All rights reserved.

| Introduction                                      | 4  |
|---------------------------------------------------|----|
| Starting BAM                                      | 6  |
| From the desktop icon                             | 6  |
| From within STB32                                 | 6  |
| The BAM User Interface                            | 7  |
| The Main BAM Screen                               | 8  |
| Selecting Device(s) to monitor                    | 9  |
| The Device Selection menu                         | 10 |
| The Phase Selection Menu                          | 15 |
| Display column setup                              | 19 |
| Switch mode selection                             | 20 |
| Setting Capture Buffer Size and Data Size per I/O | 21 |
| Starting a trace capture                          | 22 |
| Stopping a trace capture                          | 22 |
| Explanation of captured data columns              | 23 |
| The Device Column                                 | 23 |
| The Phase Type Column                             | 24 |
| The CDB Description column                        | 24 |
| The Data Column                                   | 25 |
| The Data Length column                            | 26 |
| The Delta Time column                             | 27 |
| The Date Column                                   | 28 |
| The Driver Column                                 | 29 |
| Sort by Time or Sort by Nexus                     |    |
| The Pause Display button                          |    |
| The Lower Screen                                  | 31 |
| The Performance Monitors                          | 32 |
| Trace Performance Analysis                        | 33 |
| General Statistics                                | 34 |
| Performance statistics                            | 34 |
| Graphs                                            | 35 |
| The I/O Statistics tab                            | 35 |

| Individual I/O Information Tab  | 37 |
|---------------------------------|----|
| An example of a CHECK CONDITION |    |
| The Raw Data Tab                |    |
| Filters                         | 40 |
| Filtering by Driver Name        | 40 |
| Filtering By CDB op code        | 41 |
| Searching Trace Data            | 42 |
| The File Menu                   | 44 |

# Introduction

BAM is a versatile tool used which can capture, display, and analyze trace data from I/O operations sent to storage peripherals. BAM can work with any type of storage interface such as SCSI, Fibre Channel, iSCSI, SAS, ATA, and SATA.

BAM is a software level bus analyzer, which in many cases can serve the same purpose as a hardware based bus or protocol analyzer. It provides a trace view of I/O captured within the operating system. As such it cannot be used to view detailed phase or timing information, but it can provide an accurate trace overview with incredibly detailed trace information.

BAM is perfect for viewing commands and data sent between your host computer and your storage devices. It can help you quickly determine if the commands you think are being sent are indeed, as well as confirming that your storage device is responding as expected.

It's highly accurate phase timing can be used to directly measure inter-command latency as well as data throughput and I/O's per second. And its real-time performance display gives you at-a-glance confirmation of command queue depth achieved.

Post capture analysis shows percentage of bus bandwidth being used, performance statistics, and detailed command mix information.

Programmers at SCSItoolbox use BAM daily to confirm that tests are actually sending the commands that we think we are sending, and for troubleshooting strange device behavior. We also use it for driver testing – to test performance as well as regression testing.

BAM utilizes a filter driver to intercept I/O information as it passes between the I/O Subsystem driver layer and the mini-port driver level – as illustrated here:

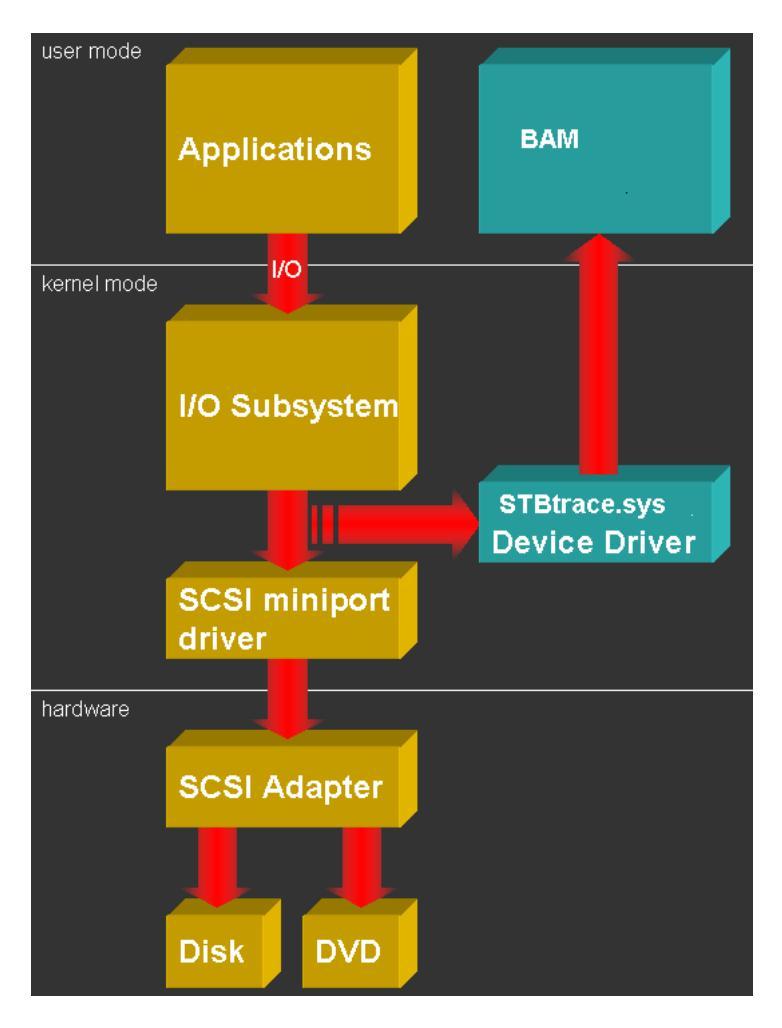

# **Starting BAM**

# From the desktop icon

When you install the SCSItoolbox Suite it will place an icon for BAM on your desktop. To start BAM simple double-click on this icon

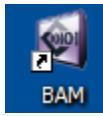

# From within STB32

You can also launch BAM from within SCSItoolbox32 by clicking on the top menu Bus Analyzer choice as show here:

| SCSI Toolbox32                                                                                                    |                                                                                                    |                                       |
|----------------------------------------------------------------------------------------------------|----------------------------------------------------------------------------------------------------|---------------------------------------|
| File Adapter Options Disk Tape Jukebox ATA Commands                                                                                                    | SAF-TE / SEP Advanced Tests Bus Resets Bus Analy                                                                                                    | zer Buffer Scripts and Sequences Help |
| Scan Bus Scan System   Target 0: Not Available Target 1: Not Available   Target 1: Not Available Target 2: Not Available   Target 3: Not Available Target 3: Not Available   Target 4: MAXTOR_ATLAS10K5_73SCA Version GVYV Capacity = 71833 MB   Target 5: Not Available Target 5: Not Available   Target 6: SUPER_GEM318 Version 0   Unknown Capacity Target 7: adpu160m   ROAPPT TARGET 7: ADPUTATION | LUN Print Reports Safe<br>Error Logging : Click i<br>File Star<br>Type None<br>Clear File View File<br>Log Performance Data Send "A" to COM1: on Error | this top<br>choice to<br>t BAM        |
|                                                                                                    | Read Capacity                                                                                                    |                                       |

# **The BAM User Interface**

The main screen of BAM is shown below - in this section we will discuss how to :

- Select a device to monitor
- Select which phases to capture
- Select which phases to display on the screen
- Switch between Capture and Performance mode
- Specify a trace buffer size
- Specify how much data per I/O to capture
- Start and stop a capture

Later sections of this manual will describe how to display and analyze the data that you captured.

# **The Main BAM Screen**

Once you launch BAM you will see the screen below. You will first need to select a device to capture trace data from.

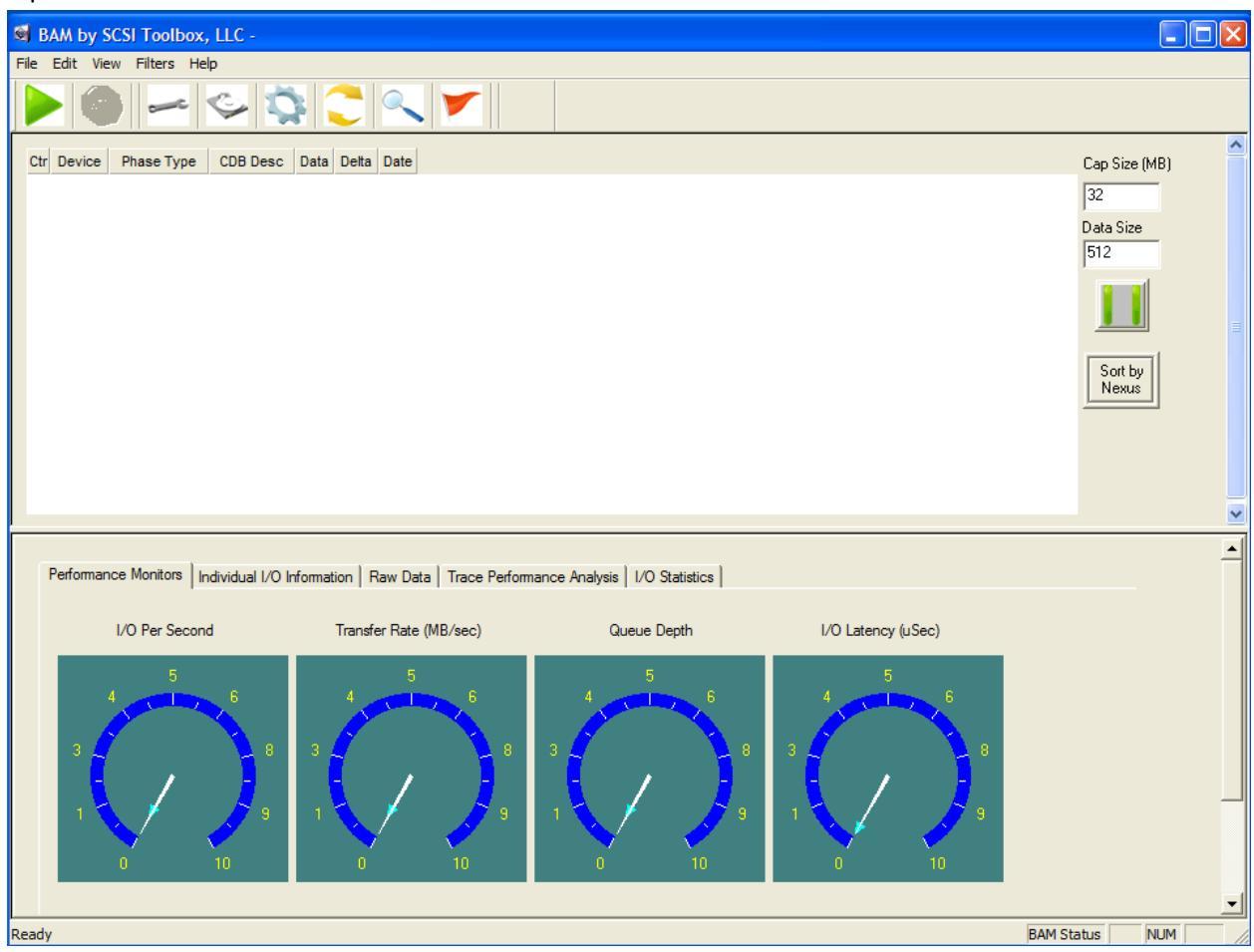

# Selecting Device(s) to monitor

Use the Device icon to select what devices you wish to monitor. Note – in Performance Mode you are only allowed to select one device. Also, if you are planning to record the I/O session for later playback with the SCSItoolbox 32 CDB Sequencer you will also want to select only one device.

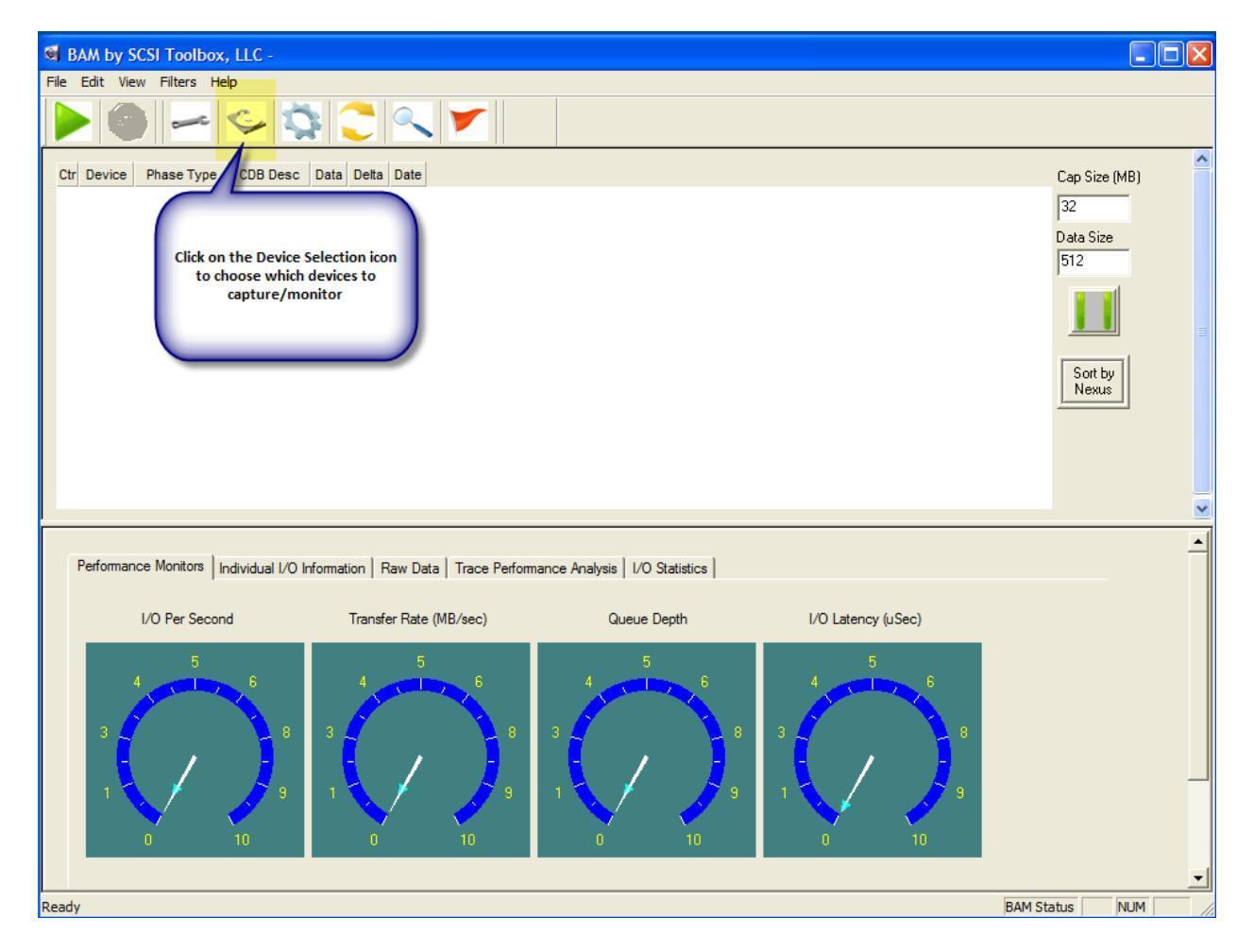

Otherwise you may select as many devices as you wish to monitor

#### The Device Selection menu

The Drive Selection Menu displays all adapters and devices on your system.

|                                                          |   |     | к    |
|----------------------------------------------------------|---|-----|------|
|                                                          |   |     |      |
| HBA 0: Primary IDE Channel                               | ~ | Car | ncel |
| HBA 0: Bus 0: Target 0: Lup 0: TSSTcorp CD/DVDW TS-H652L |   |     |      |
| HBA 1: Secondary IDE Channel                             |   |     |      |
| HBA 2: Primary IDE Channel                               |   |     |      |
| HBA 2: Bus 0: Target 0: Lup 0: WDC WD5000KS-00MNB0       |   |     |      |
| HBA 3: Secondary IDE Channel                             |   |     |      |
| HBA 4: Primary IDE Channel                               |   |     |      |
| HBA 5: Secondary IDE Channel                             |   |     |      |
| HBA 6: Adaptec SCSI Card 29160 - Ultra160 SCSI           |   |     |      |
| HBA 6: Bus 0: Target 0: Lun 0: HITACHI DK32CJ-18MC       |   |     |      |
| HBA 6: Bus 0: Target 1: Lun 0: SEAGATE ST34572WC         |   |     |      |
| HBA 6: Bus 0: Target 2: Lun 0: FUJITSU MAN3184MC         |   |     |      |
| HBA 6: Bus 0: Target 3: Lun 0: SEAGATE ST34572WC         |   |     |      |
| THRA & Due Or Target & Lup Or MANTOD ATLACIONE 7200A     | × |     |      |

BAM can monitor all types of storage devices on your system – ATA, SATA, SCSI, FC, iSCSI, and SAS, The examples below show various different types of interfaces and devices that BAM has discovered.

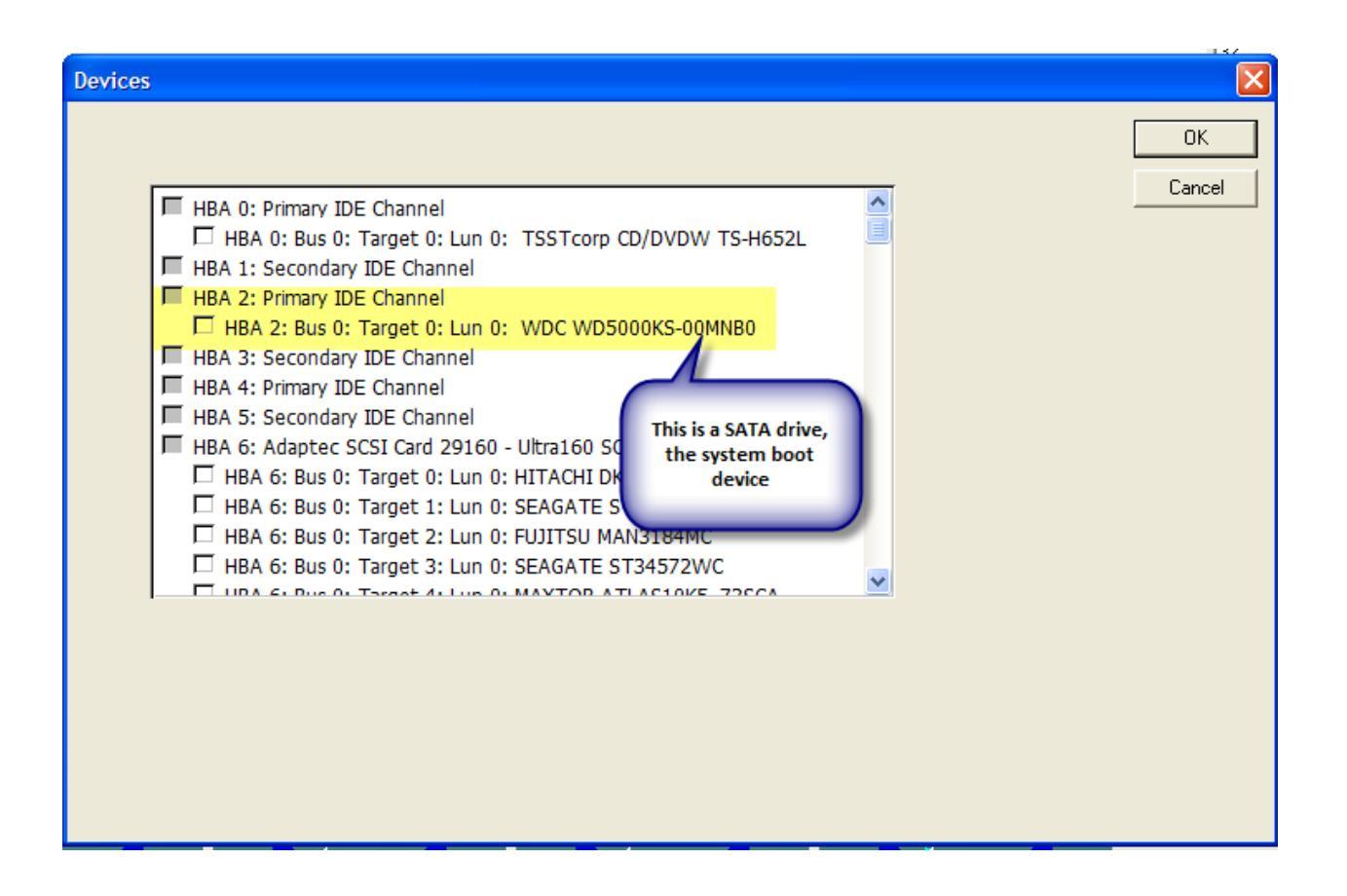

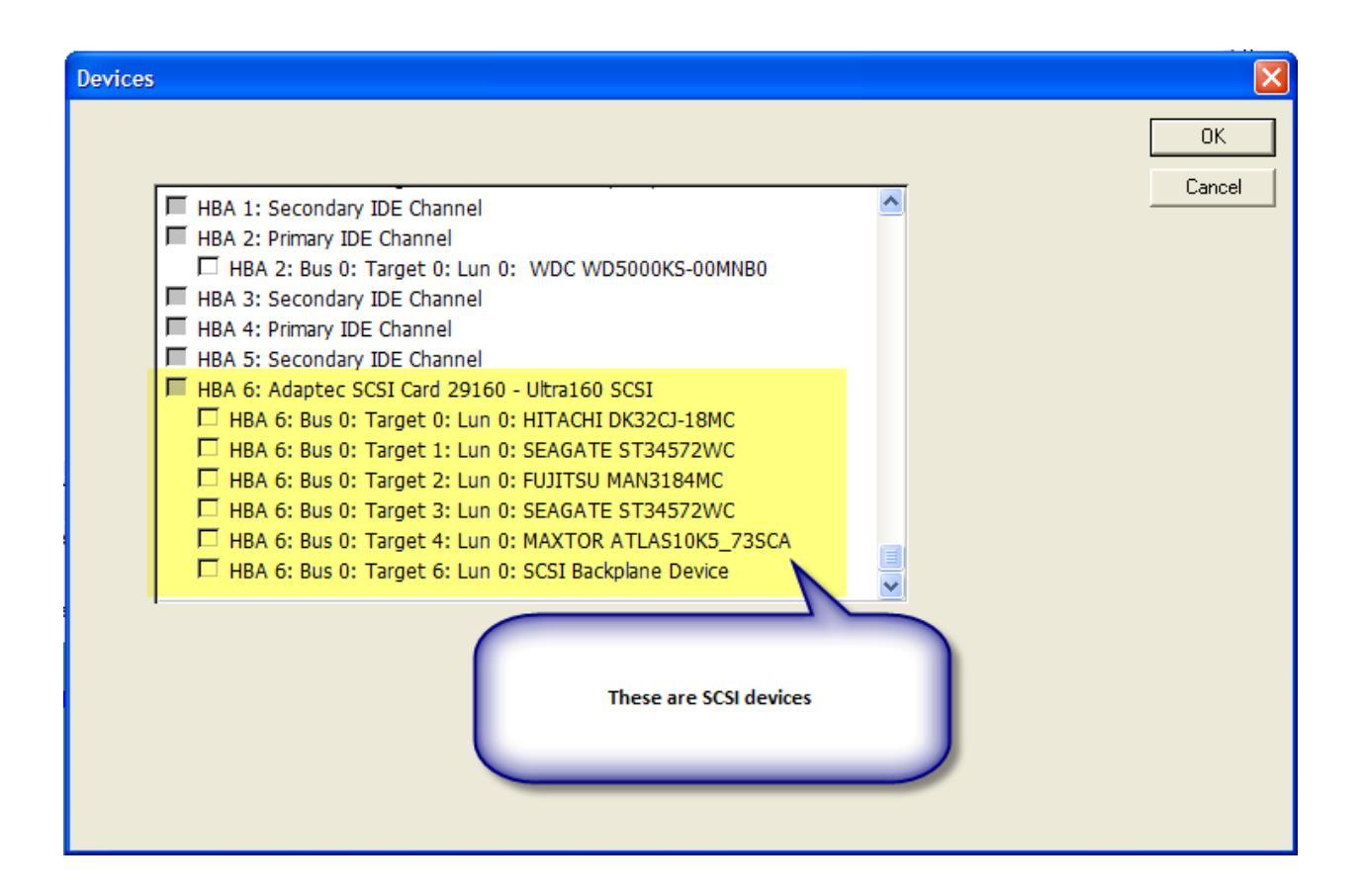

Important point – all storage device types SCSI, FC, ATA, SATA, iSCSI, SAS can be monitored with BAM!

To select the device(s) to monitor simple click the checkbox next to the device.

| Devices                                                                                                    |              |
|----------------------------------------------------------------------------------------------------|--------------|
| Devices    HBA 1: Secondary IDE Channel   HBA 2: Primary IDE Channel   HBA 2: Bus 0: Target 0: Lun 0: WDC WD5000KS-00MNB0   HBA 3: Secondary IDE Channel   HBA 4: Primary IDE Channel   HBA 5: Secondary IDE Channel   HBA 5: Secondary IDE Channel   HBA 6: Adaptec SCSI Card 29160 - Ultra160 SCSI   HBA 6: Bus 0: Target 0: Lun 0: HITACHI DK32CI-18MC   HBA 6: Bus 0: Target 1: Lun 0: SEAGATE ST34572WC   HBA 6: Bus 0: Target 2: Lun 0: FUJITSU MAN3184MC   + 3: Lun 0: SEAGATE ST34572WC | OK<br>Cancel |
| Click the checkbox next to a<br>device to select that device                                                                                                    |              |

#### **The Phase Selection Menu**

There are several types of phases that can be captured with BAM, from high-level phases such as CDB and DATA-IN DATA-OUT, down to low-level driver SRB phases. A complete command nexus will consist of at least a CDB phase, possibly a DATA IN or OUT phase, and possibly an OK phase if there is not data phase. We recommend you select these phases as a minimum.

We also suggest always leaving the Bus Reset phase choice selected – it can be very informative to see a bus reset occur when you are not expecting it.

Unless you are doing device driver level testing we do not recommend that you select the Spt, SRB, IRP or NT Status phases.

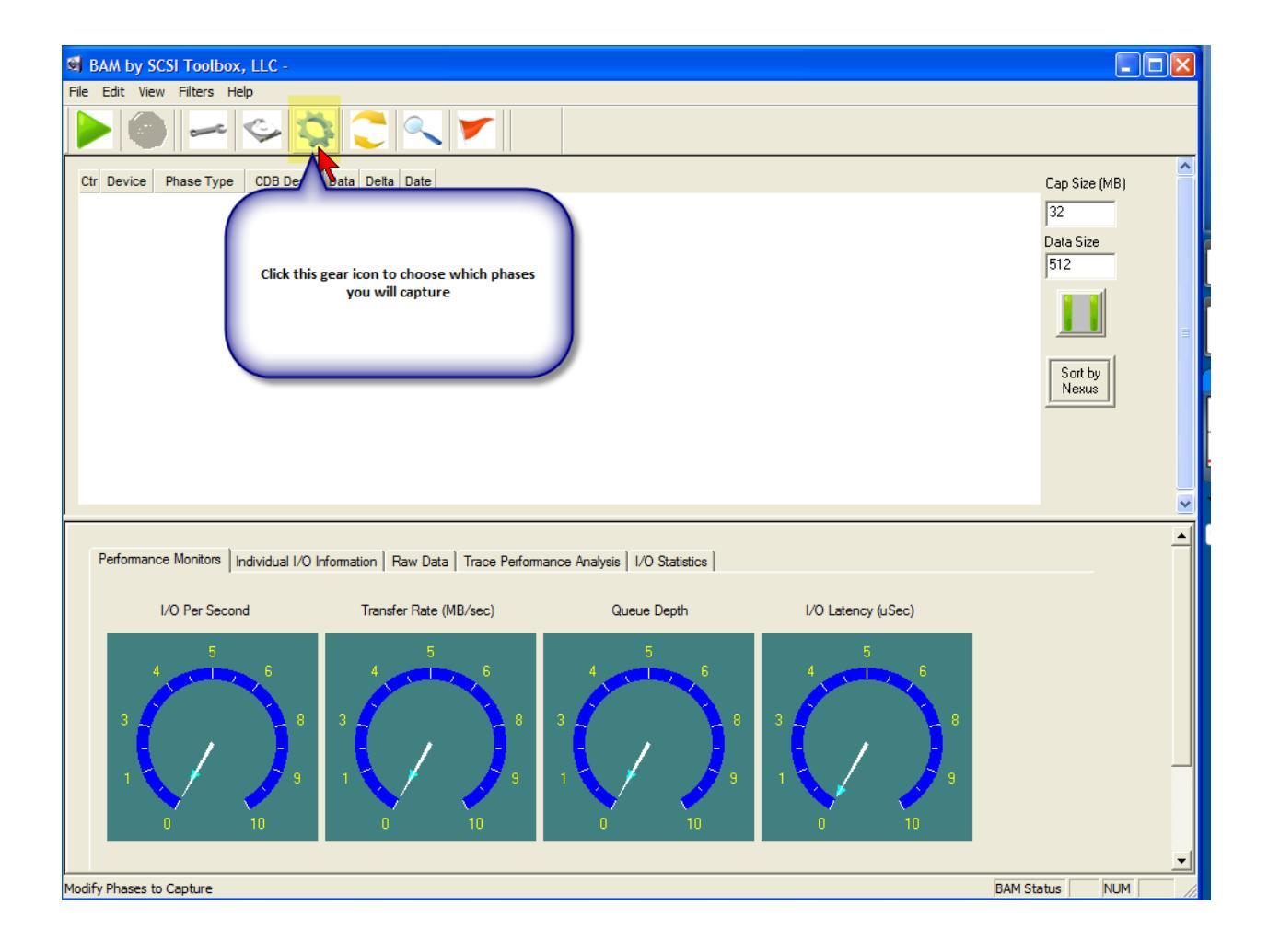

#### Typical Phase Setup for SCSI capture

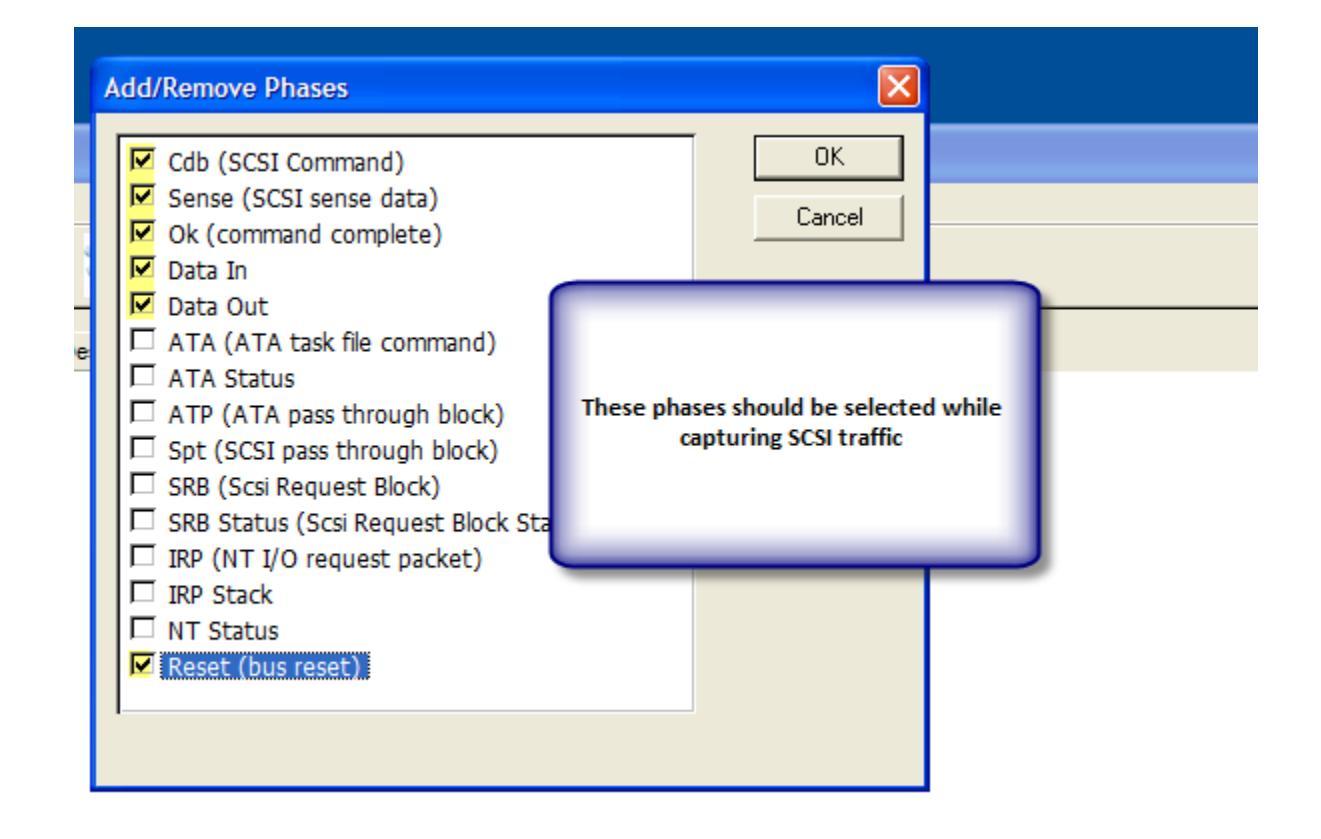

#### Typical Phase Setup for ATA capture

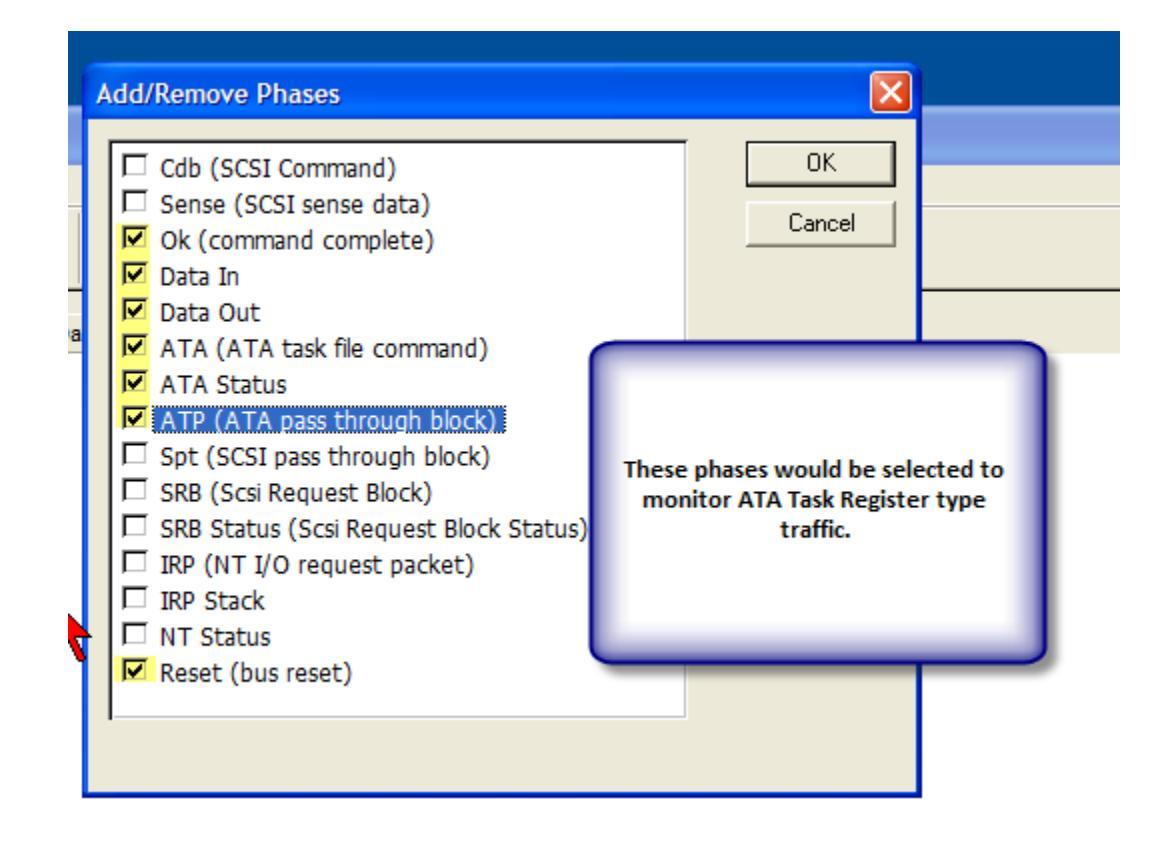

#### Typical Phase Setup for Driver test capture

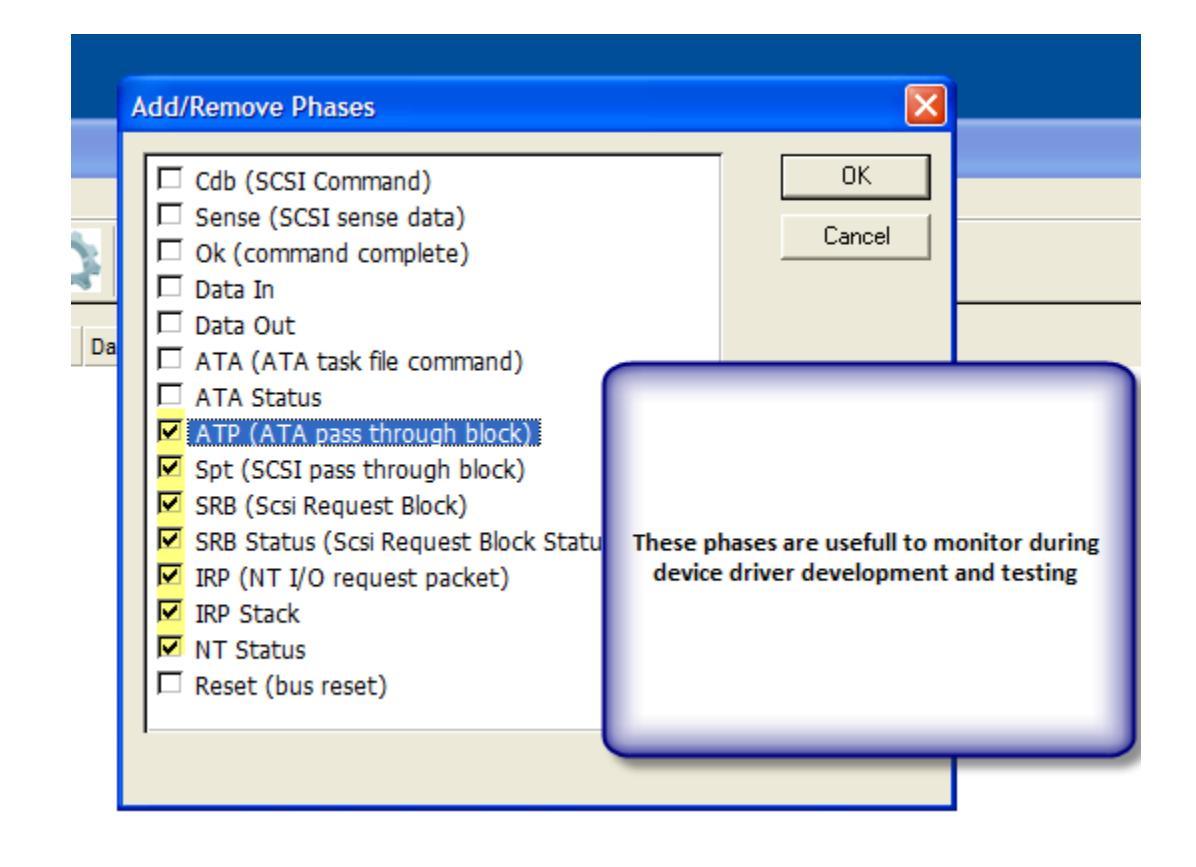

#### **Display column setup**

You can decide what columns you want to be displayed in the main screen, and what order they will be displayed.

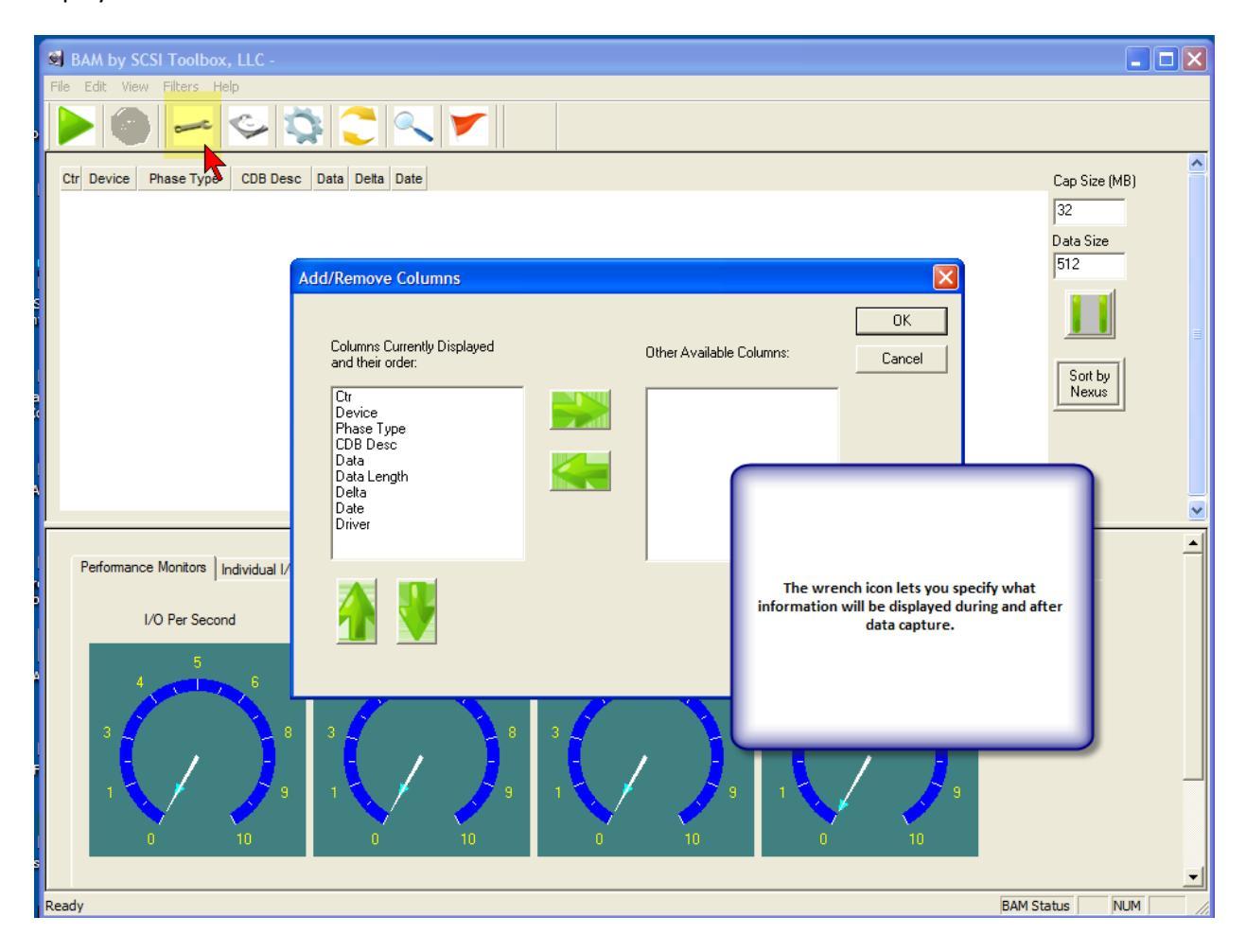

#### Switch mode selection

There are two capture modes – Performance Mode does minimal screen I/O to insure that bus throughput is not compromised. In this mode only one devices I/O can be captured at a time.

Capture Mode displays all I/O in real-time as the capture progresses, and in this mode you can capture I/O data for many devices at a time.

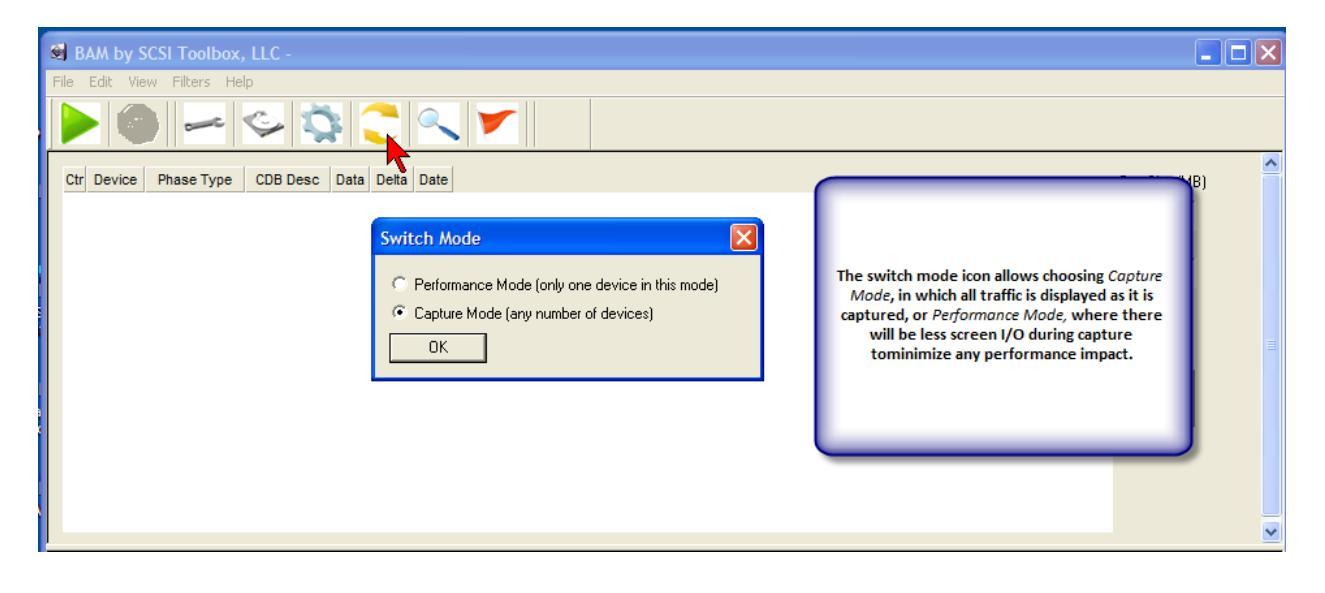

#### Setting Capture Buffer Size and Data Size per I/O

You may specify the overall size of the BAM capture buffer, and also the maximum number of bytes of data.

Set the Data Size to be as large as the largest data transfer you will encounter. For working with normal captures a setting of 32 bytes should be sufficient. I you want to capture read and write data to disk you should set this to at least the block size of the disk – the default size is 512 bytes.

The size you set will directly influence the size of saved trace and CDB Sequencer files that you may create.

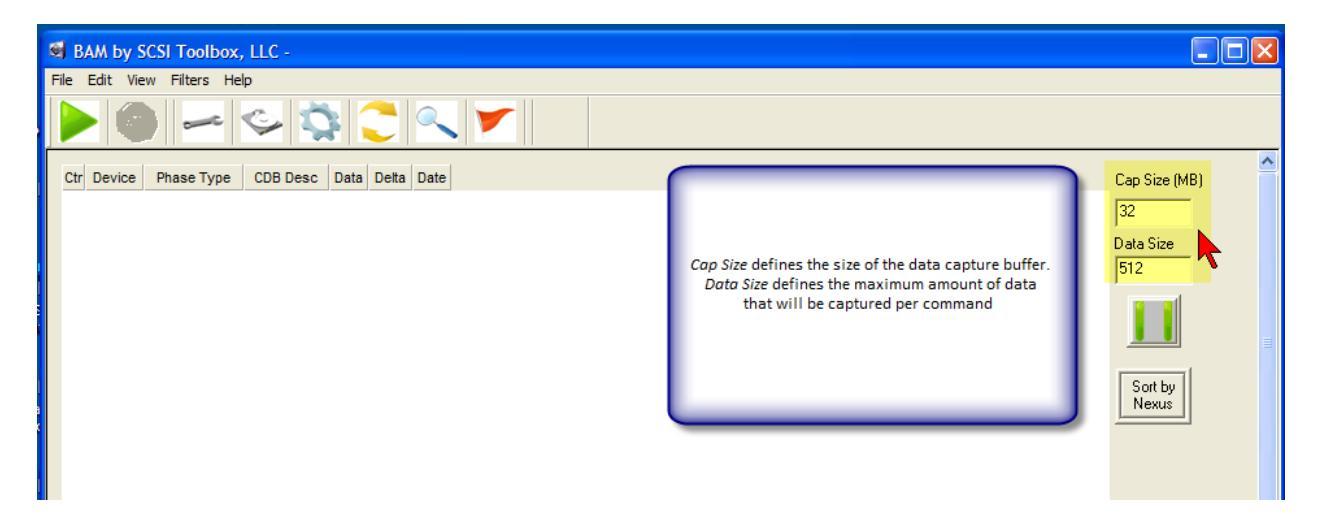

### Starting a trace capture

Now that you have set up all parameters to your liking it is time to actually capture trace data. To do this click the green arrow icon to start the capture. Use the red stop icon to stop the capture.

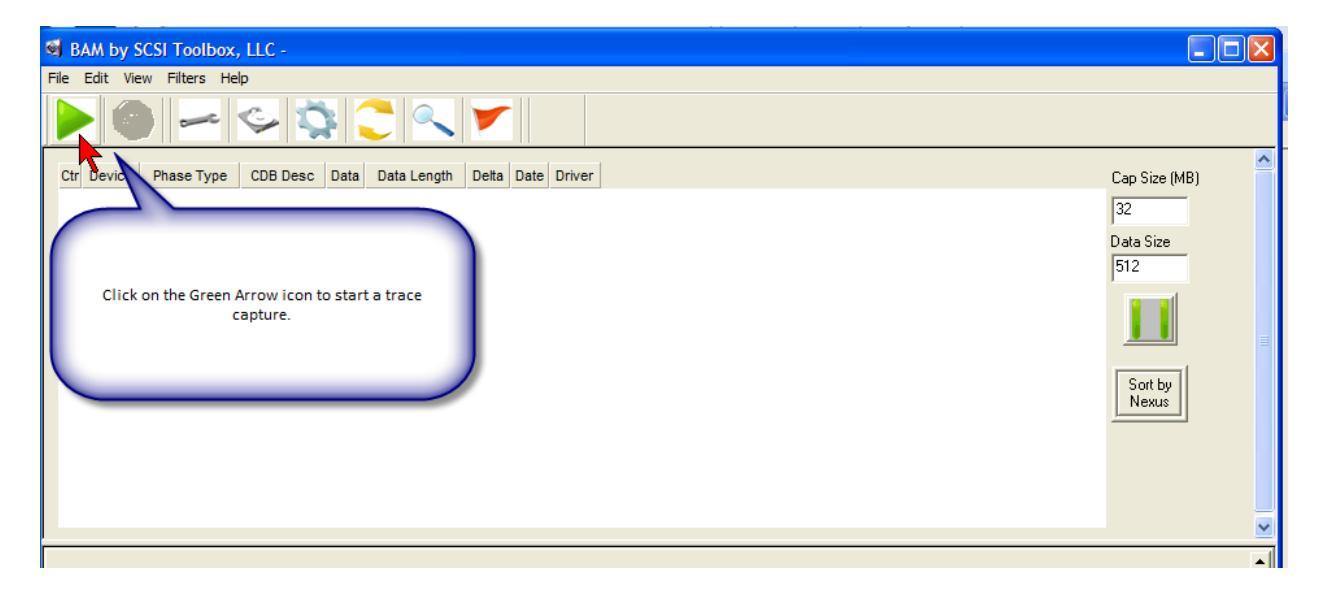

### Stopping a trace capture

| BAM by SCSI Toolbox, LLC -                                      |                                    |             |          |                     |          |                                      |  |  |  |  |  |  |
|-----------------------------------------------------------------|------------------------------------|-------------|----------|---------------------|----------|--------------------------------------|--|--|--|--|--|--|
| File Edit View Filters Help                                     |                                    |             |          |                     |          |                                      |  |  |  |  |  |  |
|                                                                 |                                    |             |          |                     |          |                                      |  |  |  |  |  |  |
| Ctr Device Prase Type CDB Desc                                  | Data                               | Data Length | Delta    | Date                | Driver   | Cap Size (MB)                        |  |  |  |  |  |  |
| 0 6:0:0:0 CDB Inquire 12:00:00 0                                | 0 00                               | 6 Bytes     | 13.2 sec | 06/28/2007 09:54:08 | stsclass | 32                                   |  |  |  |  |  |  |
| 1 6:0:0:0 Click on the Red Stop icon to<br>stop a trace capture | B 00 01 3E 48 49 54 41 43 48 49 20 | 128 Bytes   | 602 us   | 06/28/2007 09:54:08 |          | Data Size<br>512<br>Sort by<br>Nexus |  |  |  |  |  |  |

# Explanation of captured data columns

# **The Device Column**

The device address associated with this phase is displayed as ha:bus:target:lun

| Í  | el B                                  | AM by S    | SCSI Toolbox,    | , LLC -          |                                                 |                  | -        |                     |          |                  | $\mathbf{X}$ |
|----|---------------------------------------|------------|------------------|------------------|-------------------------------------------------|------------------|----------|---------------------|----------|------------------|--------------|
| Ca | File                                  | Edit Vie   | ew Filters He    | lp               |                                                 |                  |          |                     |          |                  |              |
|    |                                       |            |                  |                  |                                                 |                  |          |                     |          |                  |              |
|    | Ctr                                   | Device     | Phase Type       | CDB Desc         | Data                                            | Data Length      | Delta    | Date                | Driver   | Cap Size (MB)    | ^            |
| e  | 0                                     | 6:0:0:0    | CDB              | Inquiry          | 12 00 00 00 80 00                               | 6 Bytes          | 13.2 sec | 06/28/2007 09:54:08 | stsclass | 32               |              |
|    | 1                                     | 6:0:0:0    | Data In          |                  | 00 00 03 02 8B 00 01 3E 48 49 54 41 43 48 49 20 | 128 Bytes        | 602 us   | 06/28/2007 09:54:08 |          | Data Size        |              |
| ¢  | 512                                   |            |                  |                  |                                                 |                  |          |                     |          |                  |              |
|    | The Device Column displays the device |            |                  |                  |                                                 |                  |          |                     |          |                  |              |
| ¢  |                                       |            | ha:bus           | :target:lun      |                                                 |                  |          |                     |          | Sort by<br>Nexus |              |
| 1  |                                       |            |                  |                  |                                                 |                  |          |                     |          |                  |              |
| ĥ  |                                       |            |                  |                  |                                                 |                  |          |                     |          |                  |              |
|    |                                       |            |                  |                  |                                                 |                  |          |                     |          |                  | ~            |
|    |                                       | Performar  | ce Monitore I I- |                  | famatian Ì Dau Data Ì Taran Bafamanan Arabai    | Luo auru         |          |                     |          |                  | -            |
|    |                                       | renotitiai |                  | idividual I/O Ir |                                                 | s   1/O Statisti | cs       |                     |          |                  |              |

# The Phase Type Column

The type of this phase is shown here, such as CDB, SRB, OK, Data In, Data out, etc. Depend on which phases you set for capture.

|          | <b>()</b> | AM by S   | SCSI Toolbox,     | , LLC -          |                                                                                                  |                  |          |                     |          |               |          |
|----------|-----------|-----------|-------------------|------------------|--------------------------------------------------------------------------------------------------|------------------|----------|---------------------|----------|---------------|----------|
| la       | File      | Edit Vie  | ew Filters He     | lp               |                                                                                                  |                  |          |                     |          |               |          |
|          |           |           |                   |                  |                                                                                                  |                  |          |                     |          |               |          |
|          | Ctr       | Device    | Phase Type        | CDB Desc         | Data                                                                                             | Data Length      | Delta    | Date                | Driver   | Cap Size (MB) | <b>^</b> |
| e        | 0         | 6:0:0:0   | CDB               | Inquiry          | 12 00 00 00 80 00                                                                                | 6 Bytes          | 13.2 sec | 06/28/2007 09:54:08 | stsclass | 32            |          |
|          | 1         | 6:0:0:0   | Data In           |                  | 00 00 03 02 8B 00 01 3E 48 49 54 41 43 48 49 20                                                  | 128 Bytes        | 602 us   | 06/28/2007 09:54:08 |          | Data Size     |          |
| ¢        |           |           |                   |                  |                                                                                                  |                  |          |                     |          | 512           |          |
|          |           |           | (                 |                  |                                                                                                  |                  |          |                     |          |               |          |
| c        |           |           |                   | captured in      | e Type column describes what phase has been<br>n this row. In this example the first row is a CI | DB               |          |                     |          |               | _        |
| Ì        |           |           |                   | phase,           | the second row is a Data in phase which is<br>associated with the preceeding CDB                 |                  |          |                     |          | Nexus         |          |
|          |           |           |                   | _                |                                                                                                  |                  |          |                     |          |               |          |
| )r<br>Pr |           |           |                   |                  |                                                                                                  |                  |          |                     |          |               |          |
|          |           |           |                   |                  |                                                                                                  |                  |          |                     |          |               | ~        |
|          |           |           |                   |                  |                                                                                                  |                  |          |                     |          |               |          |
|          |           | Performar | nce Monitors   In | ndividual I/O Ir | nformation Raw Data Trace Performance Analysis                                                   | i   I/O Statisti | cs       |                     |          |               |          |
|          |           |           |                   |                  |                                                                                                  |                  |          |                     |          |               |          |

# The CDB Description column

The text name of the CDB is displayed here, based on the op code of the CDB data

| 1      | 🖼 B/   | AM by S   | CSI Toolbox       | . LLC -          |                                                                                               |                    |          |                     | •        |                  |   |
|--------|--------|-----------|-------------------|------------------|-----------------------------------------------------------------------------------------------|--------------------|----------|---------------------|----------|------------------|---|
| la     | File I | Edit Vie  | ew Filters He     | lp               |                                                                                               |                    |          |                     |          |                  |   |
|        |        |           |                   |                  |                                                                                               |                    |          |                     |          |                  |   |
|        | Ctr    | Device    | Phase Type        | CDB Desc         | Data                                                                                          | Data Length        | Delta    | Date                | Driver   | Cap Size (MB)    | ^ |
| e      | 0      | 6:0:0:0   | CDB               | Inquiry          | 12 00 00 00 80 00                                                                             | 6 Bytes            | 13.2 sec | 06/28/2007 09:54:08 | stsclass | 32               |   |
|        | 1      | 6:0:0:0   | Data In           |                  | 00 00 03 02 8B 00 01 3E 48 49 54 41 43 48 49 20                                               | 128 Bytes          | 602 us   | 06/28/2007 09:54:08 |          | Data Size        |   |
| c<br>C |        |           |                   | The C<br>CDB     | DB Description column interprets the op code<br>- in this case op code 0x12 is an INQUIRY com | e of the<br>Immand | )        |                     |          | Sort by<br>Nexus |   |
|        | F      | Performar | nce Monitors   Ir | ndividual I/O li | nformation   Raw Data   Trace Performance Analysis                                            | s   I/O Statisti   | cs       |                     |          |                  | - |

### **The Data Column**

Data associated with the phase type will be displayed here. In the case of this example the first row data is the CDB data, the second row data is Data In phase data. This data will depend on the phase type – CDB, SRB, ATA, Data In, Data Out, etc.

| Í      | <b>S</b>                                                                                                    | BAM by S                                                                                                   | SCSI Toolbox, | , LLC -  |                                                 |             |          |                     |          |               |          |  |
|--------|----------------------------------------------------------------------------------------------------|----------------------------------------------------------------------------------------------------|---------------|----------|-------------------------------------------------|-------------|----------|---------------------|----------|---------------|----------|--|
| la     | File                                                                                                    | Edit Vie                                                                                                   | ew Filters He | lp       |                                                 |             |          |                     |          |               |          |  |
|        |                                                                                                    |                                                                                                    |               |          |                                                 |             |          |                     |          |               |          |  |
|        | Ct                                                                                                    | Device                                                                                                    | Phase Type    | CDB Desc | Data                                            | Data Length | Delta    | Date                | Driver   | Cap Size (MB) | <b>^</b> |  |
| e      | 0                                                                                                    | 6:0:0:0                                                                                                    | CDB           | Inquiry  | 12 00 00 00 80 00                               | 6 Bytes     | 13.2 sec | 06/28/2007 09:54:08 | stsclass | 32            |          |  |
|        | 1                                                                                                    | 6:0:0:0                                                                                                    | Data In       |          | 00 00 03 02 8B 00 01 3E 48 49 54 41 43 48 49 20 | 128 Bytes   | 602 us   | 06/28/2007 09:54:08 |          | Data Size     |          |  |
| c<br>C | The Data Column displays the data that was captured in<br>each phase. In this case the first row data is the data that<br>makes up the CDB. In the second row the data is the actual<br>data in associated with the preceeding CDB |                                                                                                    |               |          |                                                 |             |          |                     |          |               |          |  |
|        |                                                                                                    |                                                                                                    |               |          |                                                 |             |          |                     |          |               | <b>•</b> |  |
|        |                                                                                                    | Performance Monitors   Individual I/O Information   Raw Data   Trace Performance Analysis   I/O Statistics |               |          |                                                 |             |          |                     |          |               |          |  |

Note that more detail is available by using the *Individual I/O Information* tab, which will be explained later.

# The Data Length column

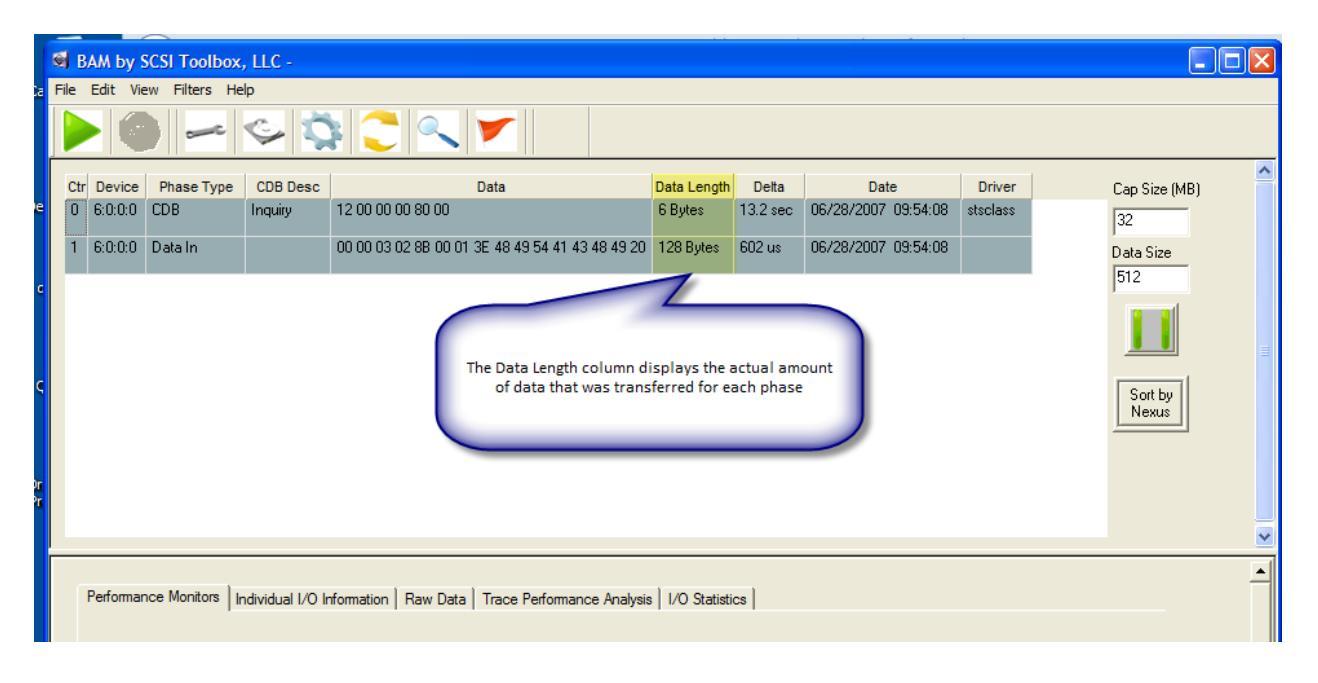

The actual number of bytes transferred in the phase is displayed here

# The Delta Time column

The time delta between this phase and the previous phase is displayed here.

| Í      | ۲                                                                                       | AM by S   | SCSI Toolbox      | , LLC -          |                      |                         |                     |          |                     |          |      |           |          |
|--------|-----------------------------------------------------------------------------------------|-----------|-------------------|------------------|----------------------|-------------------------|---------------------|----------|---------------------|----------|------|-----------|----------|
| Ca     | File                                                                                    | Edit Vie  | ew Filters He     | lp               |                      |                         |                     |          |                     |          |      |           |          |
|        |                                                                                         |           |                   |                  |                      |                         |                     |          |                     |          |      |           |          |
|        | Ctr                                                                                     | Device    | Phase Type        | CDB Desc         |                      | Data                    | Data Length         | Delta    | Date                | Driver   | Can  | Size (MB) | ^        |
| e      | 0                                                                                       | 6:0:0:0   | CDB               | Inquiry          | 12 00 00 00 80 00    |                         | 6 Bytes             | 13.2 sec | 06/28/2007 09:54:08 | stsclass | 32   |           |          |
|        | 1                                                                                       | 6:0:0:0   | Data In           |                  | 00 00 03 02 8B 00 01 | 3E 48 49 54 41 43 48 49 | 20 128 Bytes        | 602 us   | 06/28/2007 09:54:08 |          | Data | Size      |          |
| c<br>C | The Delta column displays the amount of time that has passed since the preceeding phase |           |                   |                  |                      |                         |                     |          |                     |          |      |           |          |
|        |                                                                                         |           |                   |                  |                      |                         |                     |          |                     |          |      |           | <b>V</b> |
|        |                                                                                         | Performar | nce Monitors   Ir | ndividual I/O li | nformation Raw Data  | Trace Performance Ana   | lysis   I/O Statist | ics      |                     |          |      |           | <u> </u> |

# **The Date Column**

A time/date stamp is displayed here

|              | S) B | AM by S   | CSI Toolbox,      | LLC -           |                       |                            |                 |          |                                                  |          |                  |          |
|--------------|------|-----------|-------------------|-----------------|-----------------------|----------------------------|-----------------|----------|--------------------------------------------------|----------|------------------|----------|
| a            | File | Edit Vie  | w Filters He      | p               |                       |                            |                 |          |                                                  |          |                  |          |
|              |      |           |                   | S 🕻             |                       |                            |                 |          |                                                  |          |                  |          |
|              | Ctr  | Device    | Phase Type        | CDB Desc        |                       | Data                       | Data Length     | Delta    | Date                                             | Driver   | Cap Size (MB)    | <b>^</b> |
| e            | 0    | 6:0:0:0   | CDB               | Inquiry         | 12 00 00 00 80 00     |                            | 6 Bytes         | 13.2 sec | 06/28/2007 09:54:08                              | stsclass | 32               |          |
|              | 1    | 6:0:0:0   | Data In           |                 | 00 00 03 02 8B 00 01  | 3E 48 49 54 41 43 48 49 20 | 128 Bytes       | 602 us   | 06/28/2007 09:54:08                              |          | Data Size        |          |
| c<br>Ç<br>Dr |      |           |                   |                 |                       |                            | The Date<br>sho | Column d | displays a time/date st<br>n this phase occurred | amp      | Sort by<br>Nexus |          |
|              | [    | Performar | ice Monitors   In | dividual I/O Ir | nformation   Raw Data | Trace Performance Analysis | I/O Statisti    | cs       |                                                  |          |                  | -        |

# **The Driver Column**

The name of the Windows driver that generated this I/O is displayed here. This can be very useful to see if the I/O came from a source that you expected it to come from, or is the I/O and "intrusion" by another driver such as plug and play, or a device status monitoring application.

| 1      | s) ( | BAM by S  | SCSI Toolbox,     | , LLC -          |                                              |                       |                      |                                                                                        |                                                 |                                      |          |
|--------|------|-----------|-------------------|------------------|----------------------------------------------|-----------------------|----------------------|----------------------------------------------------------------------------------------|-------------------------------------------------|--------------------------------------|----------|
| Ca     | File | Edit Vie  | w Filters He      | lp               |                                              |                       |                      |                                                                                        |                                                 |                                      |          |
|        |      |           |                   | <u>ې</u> ک       |                                              |                       |                      |                                                                                        |                                                 |                                      |          |
|        | Ctr  | Device    | Phase Type        | CDB Desc         | Data                                         | Data Length           | Delta                | Date                                                                                   | Driver                                          | Cap Size (MB)                        | <u>^</u> |
| e      | 0    | 6:0:0:0   | CDB               | Inquiry          | 12 00 00 00 80 00                            | 6 Bytes               | 13.2 sec             | 06/28/2007 09:54:08                                                                    | stsclass                                        | 32                                   |          |
|        | 1    | 6:0:0:0   | Data In           |                  | 00 00 03 02 8B 00 01 3E 48 49 54 41 43 48 4  | 19 20 128 Bytes       | 602 us               | 06/28/2007 09:54:08                                                                    | 7                                               | Data Size                            |          |
| c<br>C |      |           |                   |                  |                                              |                       | The I<br>issue<br>SC | Driver Column shows v<br>ed this I/O. In this cas<br>Sltoolbox STS driver is<br>commar | what Wind<br>e we can so<br>issued this h<br>nd | ows driver<br>ee that the<br>INQUIRY |          |
|        |      |           |                   |                  |                                              |                       |                      |                                                                                        |                                                 |                                      | ~        |
|        |      | Performar | nce Monitors   In | ndividual I/O Ir | nformation   Raw Data   Trace Performance Ar | nalysis   I/O Statist | ics                  |                                                                                        |                                                 |                                      | -        |

### Sort by Time or Sort by Nexus

You can choose to sort the contents of the trace data window either by time (default) or by nexus. Sorting by nexus can be useful when tracing commands and data phases when command tag queuing has occurred.

| S B  | AM by S  | CSI Toolbox  | , LLC -    |                                                 |                                          |                                                 |                                                                                            |                       |                  |
|------|----------|--------------|------------|-------------------------------------------------|------------------------------------------|-------------------------------------------------|--------------------------------------------------------------------------------------------|-----------------------|------------------|
| File | Edit Vie | w Filters He | lp         |                                                 |                                          |                                                 |                                                                                            |                       |                  |
|      |          |              | <u>چ</u> ک |                                                 |                                          |                                                 |                                                                                            |                       |                  |
| Ctr  | Device   | Phase Type   | CDB Desc   | Data                                            | Data Length                              | Delta                                           | Date                                                                                       | Driver                | Cap Size (MB)    |
| 0    | 6:0:0:0  | CDB          | Inquiry    | 12 00 00 00 80 00                               | 6 Bytes                                  | 13.2 sec                                        | 06/28/2007 09:54:08                                                                        | stsclass              | 32               |
| 1    | 6:0:0:0  | Data In      |            | 00 00 03 02 8B 00 01 3E 48 49 54 41 43 48 49 20 | 128 Bytes                                | 602 us                                          | 06/28/2007 09:54:08                                                                        |                       | Data Size        |
|      |          |              |            | TI                                              | he <i>Sort By</i> B<br>Sorting my N<br>C | utton lets<br>by eithe<br>exus is us<br>ommands | you choose to sort the<br>r time or nexus.<br>eful in analyzing trace<br>have been queued. | e display<br>es where | Sort by<br>Nexus |

# **The Pause Display button**

Clicking this button will pause scrolling of the trace data display while a trace capture is in progress.

|    | B   | AM by S  | SCSI Toolbox  | , LLC -    |                                                 |             |                      |                                           |          |                  |   |
|----|-----|----------|---------------|------------|-------------------------------------------------|-------------|----------------------|-------------------------------------------|----------|------------------|---|
| Fi | le  | Edit Vie | ew Filters He | lp         |                                                 |             |                      |                                           |          |                  |   |
|    |     |          | ~             | <u>ې چ</u> |                                                 |             |                      |                                           |          |                  |   |
|    | Ctr | Device   | Phase Type    | CDB Desc   | Data                                            | Data Length | Delta                | Date                                      | Driver   | Cap Size (MB)    | ^ |
|    | 0   | 6:0:0:0  | CDB           | Inquiry    | 12 00 00 00 80 00                               | 6 Bytes     | 13.2 sec             | 06/28/2007 09:54:08                       | stsclass | 32               |   |
|    | 1   | 6:0:0:0  | Data In       |            | 00 00 03 02 8B 00 01 3E 48 49 54 41 43 48 49 20 | 128 Bytes   | 602 us               | 06/28/2007 09:54:08                       |          | Data Size        |   |
|    |     |          |               |            |                                                 | The Pause   | button let<br>data d | s you pause screen dis<br>uring a capture | splay of | Sort by<br>Nexus |   |

# **The Lower Screen**

The lower section of the main BAM screen is used for real-time performance monitoring during capture, and for detailed post capture analysis.

| 2 File Edit View Filters Help   Image: Second Second Seco                                                                               | 1B)<br>- |
|----------------------------------------------------------------------------------------------------|----------|
| Stor   Stor   Stor <th< td=""><td>1B)<br/>-</td></th<>                                                                                                    | 1B)<br>- |
| R   R   R   R   Cap Size (N     7792   6:0:0:0   Data Out   FF FE FD FC FB FA F9 F8 F7 F6 F5 F4 F3 F2 F1 F0   65536 Bytes   1.7 ms   06/28/2   32     7793   6:0:0:0   Data In   FF FE FD FC FB FA F9 F8 F7 F6 F5 F4 F3 F2 F1 F0   65536 Bytes   17.0 ms   06/28/2   Data Size     7794   6:0:0:0   Data In   FF FE FD FC FB FA F9 F8 F7 F6 F5 F4 F3 F2 F1 F0   65536 Bytes   17.0 ms   06/28/2   Data Size     7795   6:0:0:0   Data In   FF FE FD FC FB FA F9 F8 F7 F6 F5 F4 F3 F2 F1 F0   65536 Bytes   7.1 ms   06/28/2   11     7795   6:0:0:0   Data In   FF FE FD FC FB FA F9 F8 F7 F6 F5 F4 F3 F2 F1 F0   65536 Bytes   7.1 ms   06/28/2   11                                                                                                    | 1B)<br>- |
| 7792   6:0:0:0   Data Out   FF FE D FC FB FA F9 F8 F7 F6 F5 F4 F3 F2 F1 F0   65536 Bytes   1.7 ms   06/28/2   32     7793   6:0:0:0   CDB   Read (10)   28 00 00 03 CE 80 00 00 80 00   10 Bytes   70 us   06/28/2   Data Size     7793   6:0:0:0   Data In   FF FE FD FC FB FA F9 F8 F7 F6 F5 F4 F3 F2 F1 F0   65536 Bytes   17.0 ms   06/28/2   Data Size     7795   6:0:0:0   Data In   FF FE FD FC FB FA F9 F8 F7 F6 F5 F4 F3 F2 F1 F0   65536 Bytes   7.1 ms   06/28/2   512     7795   6:0:0:0   Data In   FF FE FD FC FB FA F9 F8 F7 F6 F5 F4 F3 F2 F1 F0   65536 Bytes   7.1 ms   06/28/2   11                                                                                                    | -        |
| 7793 6.0:0:0 CDB Read (10) 28 00 00 03 CE 80 00 08 000 10 Bytes 70 us 06/28/2 Data Size   7794 6:0:0:0 Data In FF FE FD FC FB FA F9 F8 F7 F6 F5 F4 F3 F2 F1 F0 65536 Bytes 17.0 ms 06/28/2 512   7795 6:0:0:0 Data In FF FE FD FC FB FA F9 F8 F7 F6 F5 F4 F3 F2 F1 F0 65536 Bytes 7.1 ms 06/28/2 11   7796 6:0:0:0 Data In FF FE FD FC FB FA F9 F8 F7 F6 F5 F4 F3 F2 F1 F0 65536 Bytes 7.1 ms 06/28/2 11                                                                                                    |          |
| c 7794 6:0:0:0 Data In FF FE FD FC FB FA F9 F8 F7 F6 F5 F4 F3 F2 F1 F0 65536 Bytes 17.0 ms 06/28/2 512   7795 6:0:0:0 Data In FF FE FD FC FB FA F9 F8 F7 F6 F5 F4 F3 F2 F1 F0 65536 Bytes 7.1 ms 06/28/2 111   7796 6:0:0:0 Data In FF FE FD FC FB FA F9 F8 F7 F6 F5 F4 F3 F2 F1 F0 65536 Bytes 7.1 ms 06/28/2 111                                                                                                    | _        |
| 7795 6:0:0: D Data In FF FE FD FC FB FA F9 F8 F7 F6 F5 F4 F3 F2 F1 F0 65536 Bytes 7.1 ms 06/28/2                                                                                                    | -        |
| 7700 0.0.0 Dista la CE EE ED EO ED EA EO EO E7 E0 E5 E4 E0 E0 E1 E0 CE5500 Dista 2,2 ma 00/20/2                                                                                                    |          |
| 1/30 0.0.0 Datam Prestore Branston Porter Branston Porter Bran | ≣        |
| 7797 6:0:0:0 Data In FF FE FD FC FB FA F9 F8 F7 F6 F5 F4 F3 F2 F1 F0 65536 Bytes 4.5 ms 06/28/2 Sort by Nexus                                                                                                    |          |
| 7798 6:0:0:0 Data In FF FE FD FC FB FA F9 F8 F7 F6 F5 F4 F3 F2 F1 F0 65536 Bytes 3.1 ms 06/28/2                                                                                                    | 1        |
| 7799 6:0:0:0 Data In FF FE FD FC FB FA F9 F8 F7 F6 F5 F4 F3 F2 F1 F0 65536 Bytes 2.1 ms 06/28/2                                                                                                    |          |
| 7 7800 6:0:0:0 Data In FF FE FD FC FB FA F9 F8 F7 F6 F5 F4 F3 F2 F1 F0 65536 Butes 1.8 ms 06/28/2 ▼                                                                                                    |          |
|                                                                                                    |          |
| Performance Monitors Individual I/O Information Raw Data Trace Performance Analysis I/O Statistics                                                                                                    |          |
| 1/0 Per Grand Terrafic Peter (MP (con) Ourus Death 1/0 Laterary (con)                                                                                                    |          |
| c                                                                                                    |          |
| 293 29 20 74<br>220 366 22 37 15 25 55 92                                                                                                    |          |
|                                                                                                    |          |
|                                                                                                    |          |
| 73 513 7 51 5 35 18 7129                                                                                                    |          |
|                                                                                                    |          |
| 0 300 U 59 U 40 U 148                                                                                                    |          |
|                                                                                                    |          |
| N Ready RAM Status                                                                                                    |          |

### **The Performance Monitors**

These speedometers show real-time performance information during a trace capture. The smaller blue pointers will record the highest value encountered, while the longer white arrow displays an average value.

Some things to note in this example:

- During this capture there was a maximum of 32 outstanding queued commands
- The highest (burst) data transfer rate was around 46 MB/sec, the average was 37 MB/sec
- The I/O latency the time between I/O's was fairly constant

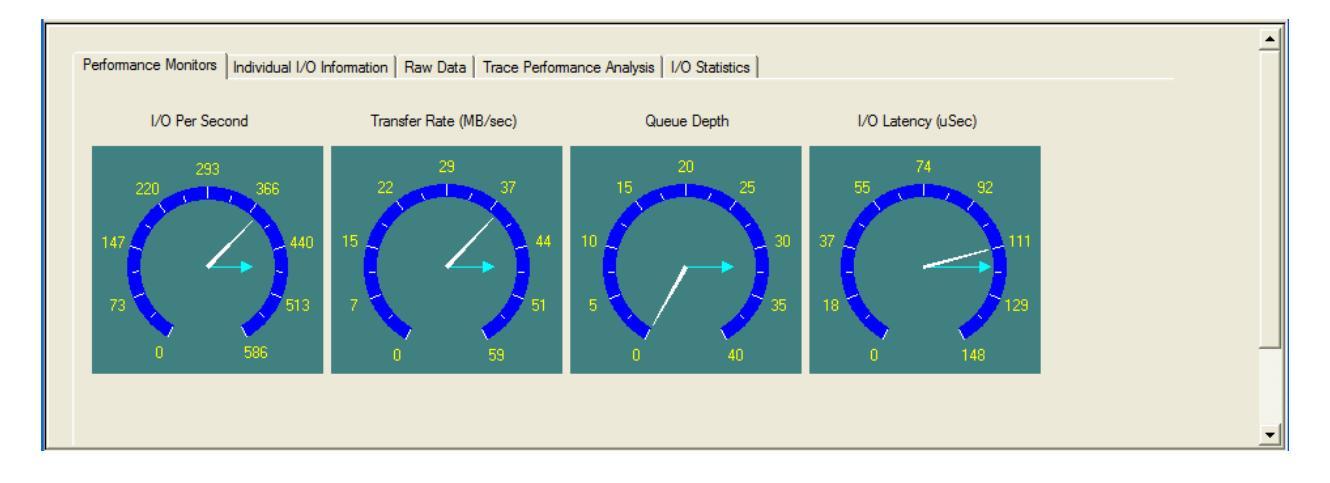

# **Trace Performance Analysis**

This tab displays a summary analysis of the trace capture session. Number and type of commands, bus bandwidth utilization, etc.

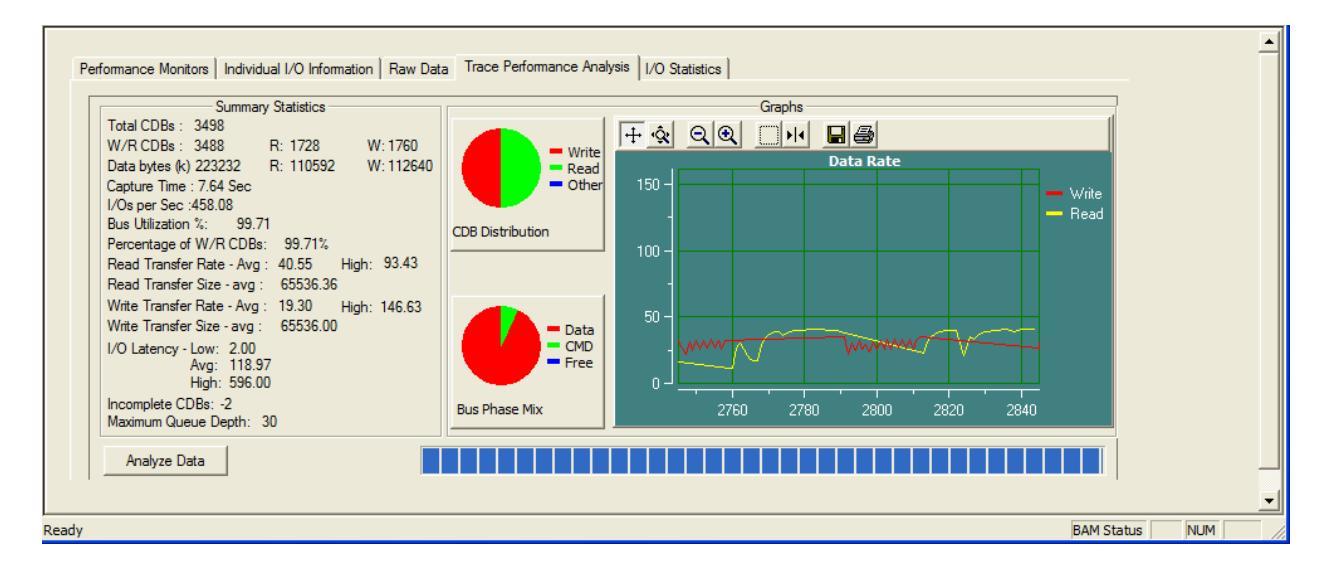

# **General Statistics**

Number and type of commands, how much data was transferred in each direction, number of I/O's per second, bus bandwidth percentage, etc

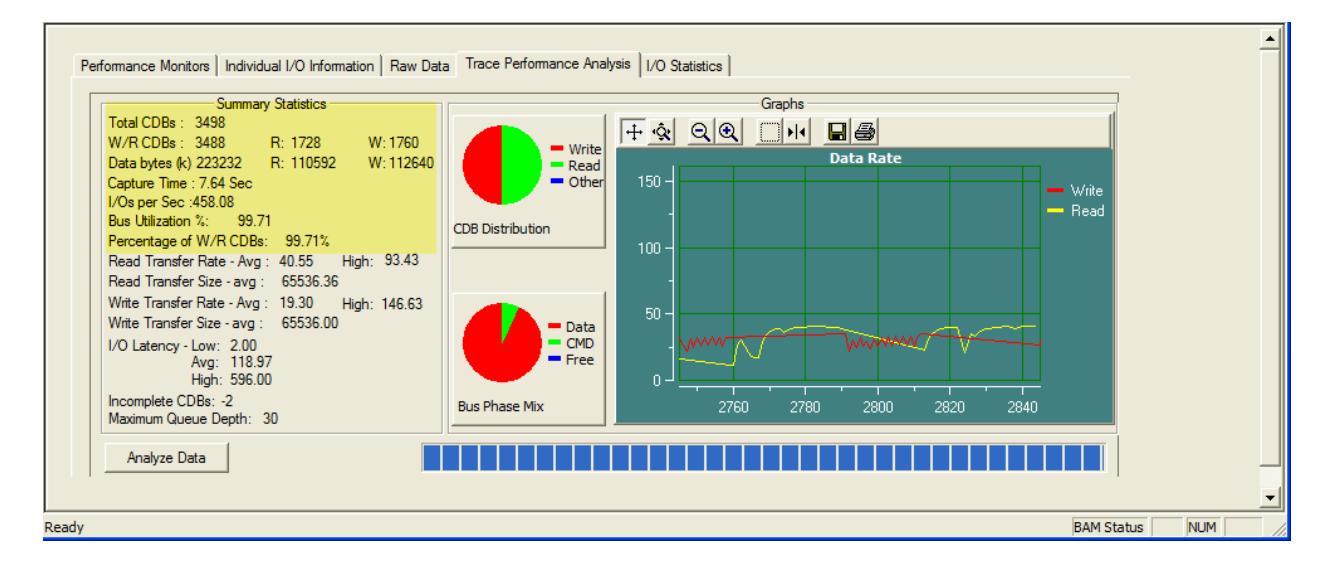

#### **Performance statistics**

Data transfer rates for both directions, with average and high transfer rates. Low, Average, and High I/O inter-command latency, maximum queue depth, and number of incomplete commands in this capture.

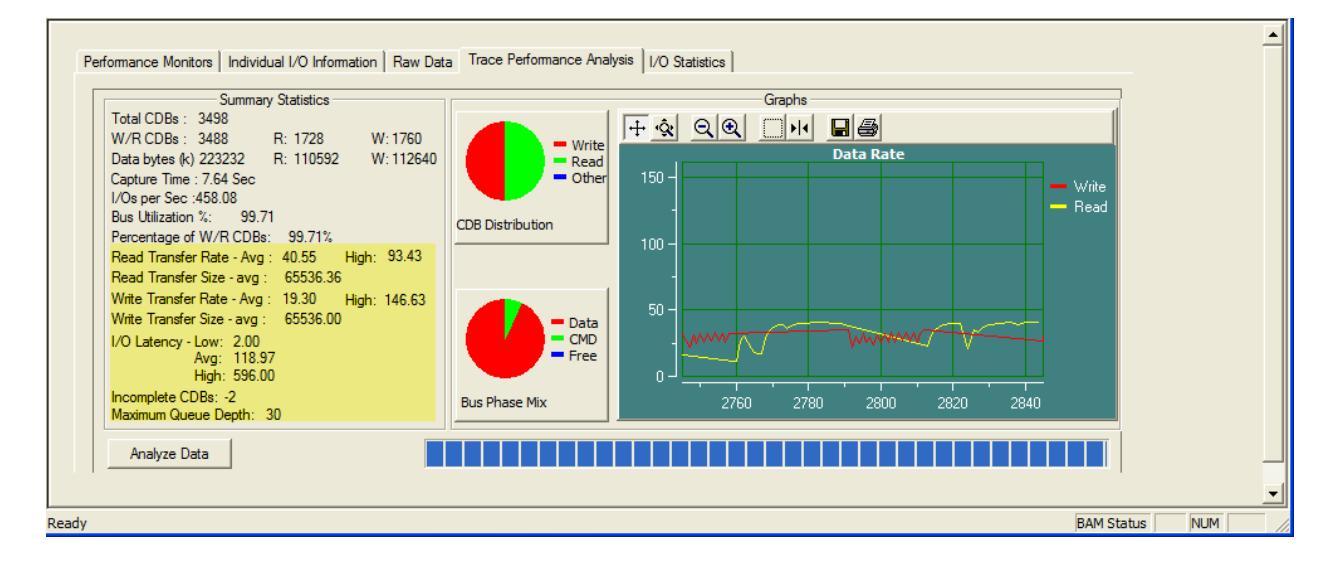

#### Graphs

Command type mixture, phase mixture, and read and write transfer rates are graphed

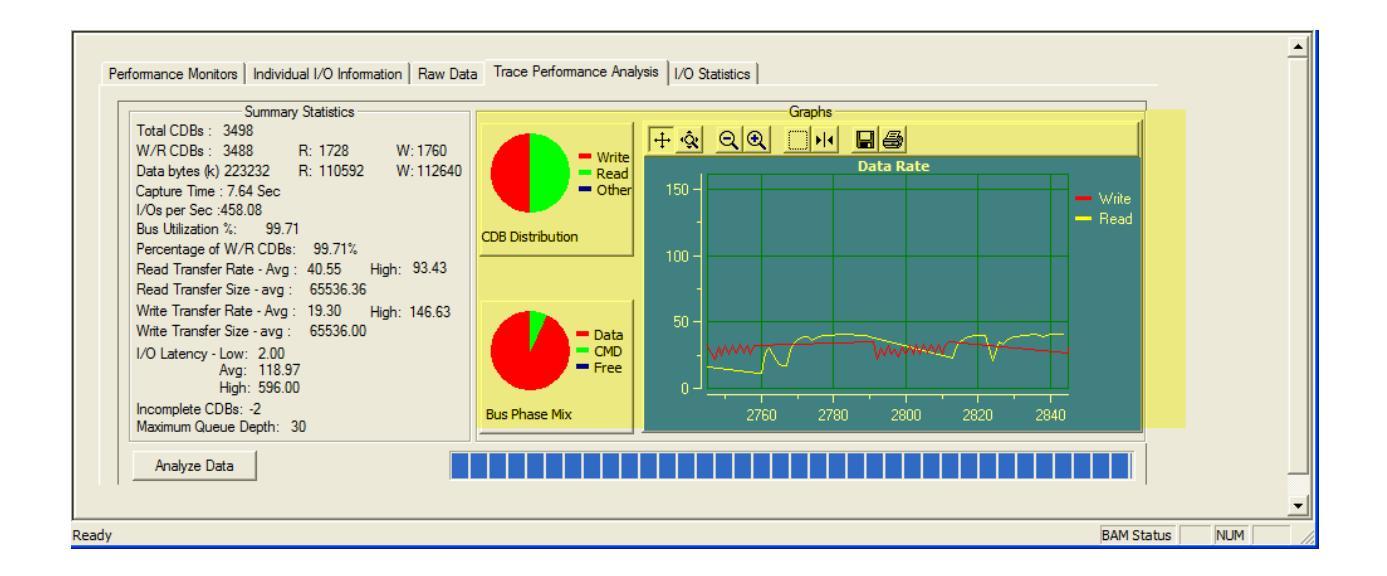

### The I/O Statistics tab

A detailed report is collected for each device, showing number of commands, each command that was captured and how many of them occurred, plus transfer rate statistics.

If the trace contains data from multiple drives each drive will have it's own summary – just scroll down to see more.

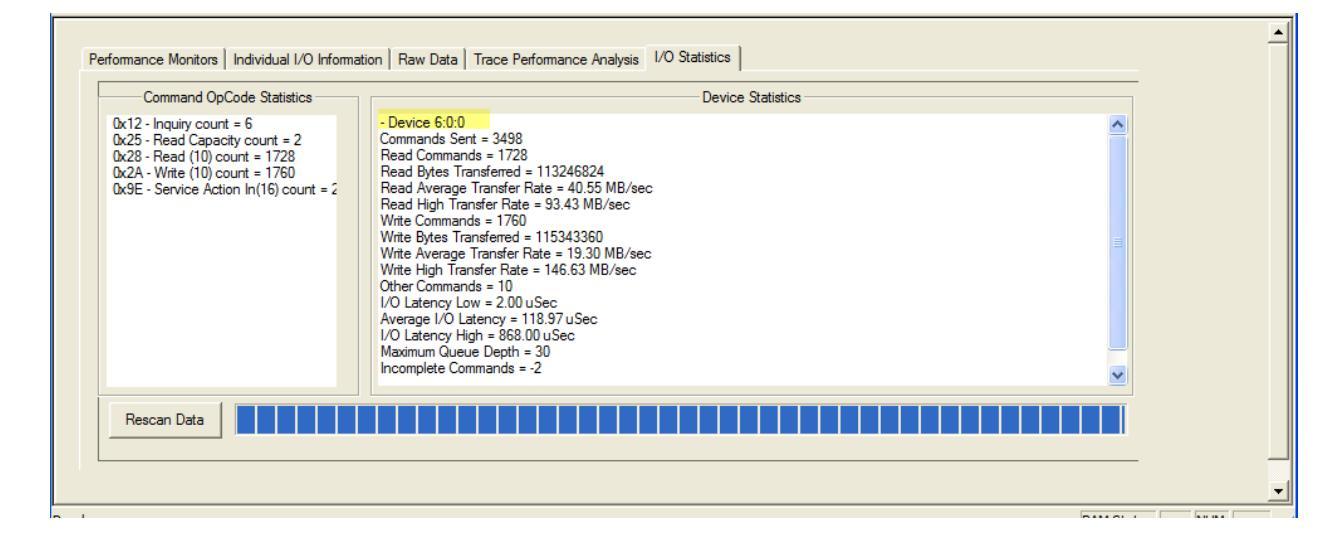

Statistics for each device are shown – if multiple device data was captured this screen will scroll to show the summary for each device

# Individual I/O Information Tab

This tab lets you select a command from the trace data display and see a detailed description of the command.

|    |         |         |               |                                                 | 1         |         |         |
|----|---------|---------|---------------|-------------------------------------------------|-----------|---------|---------|
|    |         |         |               |                                                 |           |         |         |
| 16 | 6:0:0:0 | CDB     | Read Capacity | 25 00 00 00 00 00 00 00 00 00                   | 10 Bytes  | 208 us  | 06/28/2 |
| 17 | 6:0:0:0 | Data In | ~             | 02 26 E2 3F 00 00 02 00                         | 8 Bytes   | 375 us  | 06/28/2 |
| 18 | 6:0:0:0 | CDB     | Inquiry       | 12 00 00 00 80 00                               | 6 Bytes   | 4.8 ms  | 06/28/2 |
| 19 | 6:0:0:0 | Data In |               | 00 00 03 02 8B 00 01 3E 48 49 54 41 43 48 49 20 | 128 Bytes | 572 us  | 06/28/2 |
| 20 | 6:0:0:0 | CDB     | Inquiry       | 12 01 80 00 FF 00                               | 6 Bytes   | 38 us   | 06/28/2 |
| 21 | 6:0:0:0 | Data In |               | 00 80 00 08 31 4C 32 31 31 33 34 38             | 12 Bytes  | 440 us  | 06/28/2 |
| 22 | 6:0:0:0 | CDB     | Write (10)    | 2A 00 00 00 00 00 00 00 80 00                   | 10 Bytes  | 46.4 ms | 06/28/2 |
| 23 | 6:0:0:0 | CDB     | Write (10)    | 2A 00 00 00 00 80 00 00 80 00                   | 10 Bytes  | 107 us  | 06/28/2 |
| 24 | 6:0:0:0 | CDB     | Write (10)    | 2A 00 00 00 01 00 00 00 80 00                   | 10 Bytes  | 77 us   | 06/28/2 |
| •  |         |         |               |                                                 |           |         | •       |

| Performance Monitors                                                      | Individual I/O Information | Raw Data Trace Perfo                          | omance      | Analysis I/O Statistics                                                                                                    |
|---------------------------------------------------------------------------|----------------------------|-----------------------------------------------|-------------|----------------------------------------------------------------------------------------------------|
| Originator: stsclass<br>Device: 6:0:0:0<br>Operation Code: 25             | Read Capacity              |                                               | CDE<br>Byte | 3: 25 00 00 00 00 00 00 00 00 00<br>es Transferred: 10                                                                                                    |
| Error Information —<br>SRB Status: 01<br>Target Status: 00<br>Sense Data: |                            | Sense Key: -<br>Sense ASC: -<br>Sense ASCO: - |             | The <i>Individual I/O Information</i> tab displays detailed information<br>about the phase that is pointed to in the top section of the trace.<br>CDB, Driver, and error information is interpreted. |

# An example of a CHECK CONDITION

| BA/                                                                                          | A by SC     | SI Toolbox,       | LLC -                      |                                 |                                     |                                   |                           |                                      |  |  |  |
|----------------------------------------------------------------------------------------------|-------------|-------------------|----------------------------|---------------------------------|-------------------------------------|-----------------------------------|---------------------------|--------------------------------------|--|--|--|
| e Ed                                                                                         | dit View    | Filters Help      | )                          |                                 |                                     |                                   |                           |                                      |  |  |  |
|                                                                                              |             | -                 | چ 🗳 😂                      |                                 |                                     |                                   |                           |                                      |  |  |  |
| 12                                                                                           | 6:0:0:0     | Data In           |                            | 02 26 E2 3F 00 00 02 00         | _                                   | 8 Bytes                           | 376 us                    | Cap Size (MB)                        |  |  |  |
| 13                                                                                           | 6:0:0:0     | CDB               | Service Action In(16)      | 9E 10 00 00 00 00 00 00 00 00   | 0 00 00 00 00 00 00 00 00           | 16 Bytes                          | 28.3 ms                   | 06/28/2 Data Size                    |  |  |  |
| 4                                                                                            | 6:0:0:0     | Data In           |                            | - 00 00 00 00 00 00 00 00 00 00 | 0 00 00 00 00 00 00 00              | 32 Bytes                          | 8 us                      | 06/28/2 512                          |  |  |  |
| 5                                                                                            | 6:0:0:0     | Sense             |                            | 70 00 05 00 00 00 00 18 00      | 0 00 00 00 20 00 00 00              | 32 Bytes                          | 3 us                      | 06/28/2                              |  |  |  |
| 16 6.0.0. CDB Read Capacity 25 00 00 00 00 00 00 00 00 00 00 00 00 00                        |             |                   |                            |                                 |                                     |                                   |                           |                                      |  |  |  |
| 17   6:0:0:0   Data In   02 26 E2 3F 00 00 02 00   8 Bytes   375 us   06/28/2   Sort by News |             |                   |                            |                                 |                                     |                                   |                           |                                      |  |  |  |
| 18   6:0:0:0   CDB   Inquiry   12:00:00:00:80:00   6 Bytes   4.8 ms   06/28/2                |             |                   |                            |                                 |                                     |                                   |                           |                                      |  |  |  |
| 9                                                                                            | 6:0:0:0     | Data In           |                            | 00 00 03 02 8B 00 01 3E 4       | 8 49 54 41 43 48 49 20              | 128 Bytes                         | 572 us                    | 06/28/2                              |  |  |  |
| 0                                                                                            | 6:0:0:0     | CDB               | Inauiry                    | 12 01 80 00 FF 00               |                                     | 6 Butes                           | 38 us                     | 06/28/2                              |  |  |  |
|                                                                                              |             |                   |                            |                                 |                                     |                                   |                           |                                      |  |  |  |
| Pe                                                                                           | rformance   | Monitors Inc      | dividual I/O Information R | aw Data   Trace Performance A   | Analysis   I/O Statistics           |                                   |                           |                                      |  |  |  |
| 0                                                                                            | )riginator: | stsclass          |                            | CDB:                            | 9E 10 00 00 00 00 00 00 00 00 00 00 | 00 00 00 00 00                    |                           |                                      |  |  |  |
| 0                                                                                            | peration (  | Code: 9E          | Service Action In(16)      | bytes                           | s transferred: 16                   |                                   |                           |                                      |  |  |  |
| Г                                                                                            | Error Info  | mation            |                            |                                 |                                     |                                   |                           |                                      |  |  |  |
|                                                                                              | SRB Stat    | us: C4            | Ser                        | nse Key: 05                     | Here is an example of a co          | mmand that c                      | aused a CH                | IECK CONDITION. Note the SRB         |  |  |  |
|                                                                                              | Target St   | atus: 02          | Ser                        | ise ASC: 20<br>ise ASCO: 00     | and Target status, the Sen          | se Key, ASC, ai<br>terpretation o | nd ASCO ra<br>f the SENSE | w information, along with an<br>DATA |  |  |  |
|                                                                                              | Sense Da    | ata:<br>. REQUEST | 001                        |                                 |                                     |                                   |                           |                                      |  |  |  |
|                                                                                              | INVALID     | COMMAND C         | PERATION CODE              |                                 |                                     |                                   |                           |                                      |  |  |  |
|                                                                                              |             |                   |                            |                                 |                                     |                                   |                           |                                      |  |  |  |

When a CHECK CONDITION occurs you will see the error data details in this tab.

Note that error conditions are easy to find because they are displayed in RED

# The Raw Data Tab

| 🗐 B/    | M by SC    | SI Toolbox, L     | LC -                       |                                                  |           |         |           |                  | - 🗆 🗙    |
|---------|------------|-------------------|----------------------------|--------------------------------------------------|-----------|---------|-----------|------------------|----------|
| File    | Edit View  | Filters Help      |                            |                                                  |           |         |           |                  |          |
|         |            | ~ <               | ۹ 😂 🖾 ۹                    |                                                  |           |         |           |                  |          |
|         |            |                   |                            |                                                  |           |         | •         | Cap Size (MB)    | ^        |
| 18      | 6:0:0:0    | CDB               | Inquiry                    | 12 00 00 00 80 00                                | 6 Bytes   | 4.8 ms  | 06/28/2   | 32               |          |
| 19      | 6:0:0:0    | Data In           |                            | 00 00 03 02 88 00 01 3E 48 49 54 41 43 48 49 20  | 128 Bytes | 572 us  | 06/28/2   | Data Size        |          |
| 20      | 6:0:0:0    | CDB               | Inquiry                    | 12 01 80 00 FF 00 🥂                              | 6 Bytes   | 38 us   | 06/28/2   | 512              |          |
| 21      | 6:0:0:0    | Data In           |                            | 00 80 00 08 31 4C 32 31 31 33 34 38              | 12 Bytes  | 440 us  | 06/28/2   |                  |          |
| 22      | 6:0:0:0    | CDB               | Write (10)                 | 24 00 00 00 00 00 00 00 80 00                    | 10 Bytes  | 46.4 ms | 06/28/2   |                  |          |
| 23      | 6:0:0:0    | CDB               | Write (10)                 | 24 00 00 00 00 80 00 00 80 00                    | 10 Bytes  | 107 us  | 06/28/2   | Sort by<br>Nexus |          |
| 24      | 6:0:0:0    | CDB               | Write (10)                 | 24 00 00 00 01 00 00 00 80 00                    | 10 Bytes  | 77 us   | 06/28/2   |                  |          |
| 25      | 6:0:0:0    | CDB               | Write (10)                 | 24 00 00 00 01 80 00 00 80 00                    | 10 Bytes  | 77 us   | 06/28/2   |                  |          |
| 26<br>◀ | 6:0:0:0    | CDB               | Write (10)                 | 24, 00, 00, 00, 02, 00, 00, 00, 80, 00           | 10 Bytes  | 78 us   | 06/28/2 - |                  | _        |
|         |            |                   |                            |                                                  |           |         |           |                  |          |
| F       | erformance | e Monitors   Indi | vidual I/O Information Raw | / Data Trace Performance Analysis I/O Statistics |           |         |           |                  | Ē        |
|         | 0000       | 00.00.0           | 3 02 8B 00 01 3F           | 48 40 54 41 43 48 40 20 × NHTTAC                 | нт        |         |           | 1                |          |
|         | 0010       | 44 4B 3           | 3 32 43 4A 2D 31           | 38 4D 43 20 20 20 20 20 DK32CJ-18MC              |           |         |           |                  |          |
|         | 0020       | 4A 36 4           | 1 36 31 4C 32 31           | 31 33 34 38 00 00 00 00 J6A61L211348.            |           |         |           |                  |          |
|         | 0030       | 00 00 0           | 0 00 00 08 00 00           | 00 00 00 00 00 00 00                             | •••       |         |           |                  |          |
|         | 0040       | 00 00 0           |                            |                                                  |           |         |           |                  |          |
|         | 0060       | 43 6F 7           | 0 79 72 69 67 68           | 74 20 28 43 29 20 31 39 Copyright (C)            | 19        |         |           |                  |          |
|         | 0070       | 39 39 2           | 0 48 69 74 61 63           | 68 69 20 41 6C 6C 20 72 99 Hitachi Al:           | lr        |         |           |                  |          |
|         |            |                   |                            |                                                  |           |         |           |                  |          |
|         |            |                   |                            |                                                  |           |         |           |                  |          |
|         |            |                   |                            |                                                  |           |         |           |                  |          |
|         |            |                   |                            |                                                  |           |         |           |                  |          |
|         |            |                   |                            |                                                  |           |         |           |                  |          |
|         |            |                   |                            |                                                  |           |         |           |                  |          |
|         |            |                   |                            |                                                  |           |         |           |                  |          |
|         |            |                   |                            |                                                  |           |         |           |                  |          |
|         |            |                   |                            |                                                  |           |         |           |                  |          |
|         |            |                   |                            |                                                  |           |         |           |                  | <b>_</b> |
| Ready   |            |                   |                            |                                                  |           |         |           | BAM Status       |          |

Click on a phase in the trace data display and see the raw numerical data in this tab

Note that the trace data displays truncates the amount of data seen – the Raw Data tab allows you to view all phase data, in this case 128 bytes of INQUIRY data

# **Filters**

Capture data may be filtered by Driver Name or by CDB Op Code.

In this example we will specify that we want to ignore any I/O generated by any driver identified as "unknown". Driver filtering is useful to filter out I/O from backup services, plug and play, etc

### **Filtering by Driver Name**

| ir F     | NSPENT   | BAM             | My Story                 |                                                                                                 |   |
|----------|----------|-----------------|--------------------------|-------------------------------------------------------------------------------------------------|---|
| S BAN    | ۸ by SC  | SI Toolbox, L   | -LC -                    |                                                                                                 |   |
| File Ed  | dit View | Filters Help    |                          |                                                                                                 |   |
|          |          |                 | ا 💭 🤟                    |                                                                                                 |   |
|          |          |                 |                          |                                                                                                 | ^ |
| 2893     | 6:0:0:0  | CDB             | Read (10)                | 28 00 00 01 65 80 00 00 80 00 10 Bytes 97 us 06/28/2007 10:21:03 stsclass 32                    |   |
| 2894     | 6:0:0:0  | Data Out        |                          | FF FE FD FC FB FA F9 F8 F7 F6 F5 F4 F3 F2 F1 F0 65536 Byte 3.4 ms 06/28/2007 10:21:03 Data Size |   |
| 2895     | 6:0:0:0  | Data Out        |                          | FF F Filter CDBs and Drivers                                                                    |   |
| 2896     | 6:0:0:0  | CDB             | Read (10)                | 28 C Drivers to not capture                                                                     |   |
| 2897     | 6:0:0:0  | CDB             | Read (10)                | 28 C Cancel B stsclass                                                                          |   |
| 2898     | 6:0:0:0  | Data Out        |                          | FF F Sort by Nexus                                                                              |   |
| 2899     | 6:0:0:0  | CDB             | Read (10)                | 28 C Add Driver b ist                                                                           |   |
| 2900     | 6:0:0:0  | Data Out        |                          | FF F                                                                                            |   |
| 2901     | 6:0:0:0  | Data Out        |                          | FF F Remove Driver from List                                                                    |   |
| <u> </u> |          |                 |                          |                                                                                                 |   |
| Pe       | formance | Monitors   Indi | vidual I/O Inform        | ation CDBs to not capture                                                                       |   |
| I        | 0000     | 00 00 0         | 3 02 8B 00               | 01                                                                                              |   |
|          | 0010     | 44 4B 3         | 3 32 43 42               | 2D                                                                                              |   |
|          | 0020     | 4A 36 4         | 1 36 31 40<br>0 00 00 08 | 32 Add UDB to List                                                                              |   |
|          | 0040     | 00 00 0         | 0 00 00 00               |                                                                                                 |   |
|          | 0050     | 00 00 0         | 0 00 00 00               | 00                                                                                              |   |
|          | 0060     | 43 6F 7         | 0 79 72 69               | 67<br>C1 Remove CDB from List                                                                   |   |
|          | 0070     | 33 33 Z         | 0 10 05 /1               |                                                                                                 |   |
|          |          |                 |                          |                                                                                                 |   |
|          |          |                 |                          |                                                                                                 |   |
|          |          |                 |                          |                                                                                                 |   |
|          |          |                 |                          |                                                                                                 |   |
| 1        |          |                 |                          |                                                                                                 |   |

Just enter the driver name and click Add Driver to List as highlighted above

# Filtering By CDB op code

Filtering CDB's is as easy as specifying the CDB op code that you wish to ignore – in the example below we have chosen to filter out TEST UNIT READY (op code 0x00) and INQUIRY (op code 0x12)

| Filter CDBs and Drivers                                      |                       |              |
|--------------------------------------------------------------|-----------------------|--------------|
| Drivers to not capture<br>unknown<br>Remove Driver from List | Add Driver<br>to List | OK<br>Cancel |
| CDBs to not capture                                          | Add CDB to<br>List    |              |

# **Searching Trace Data**

Click on the Magnifying Glass icon to search through trace data.

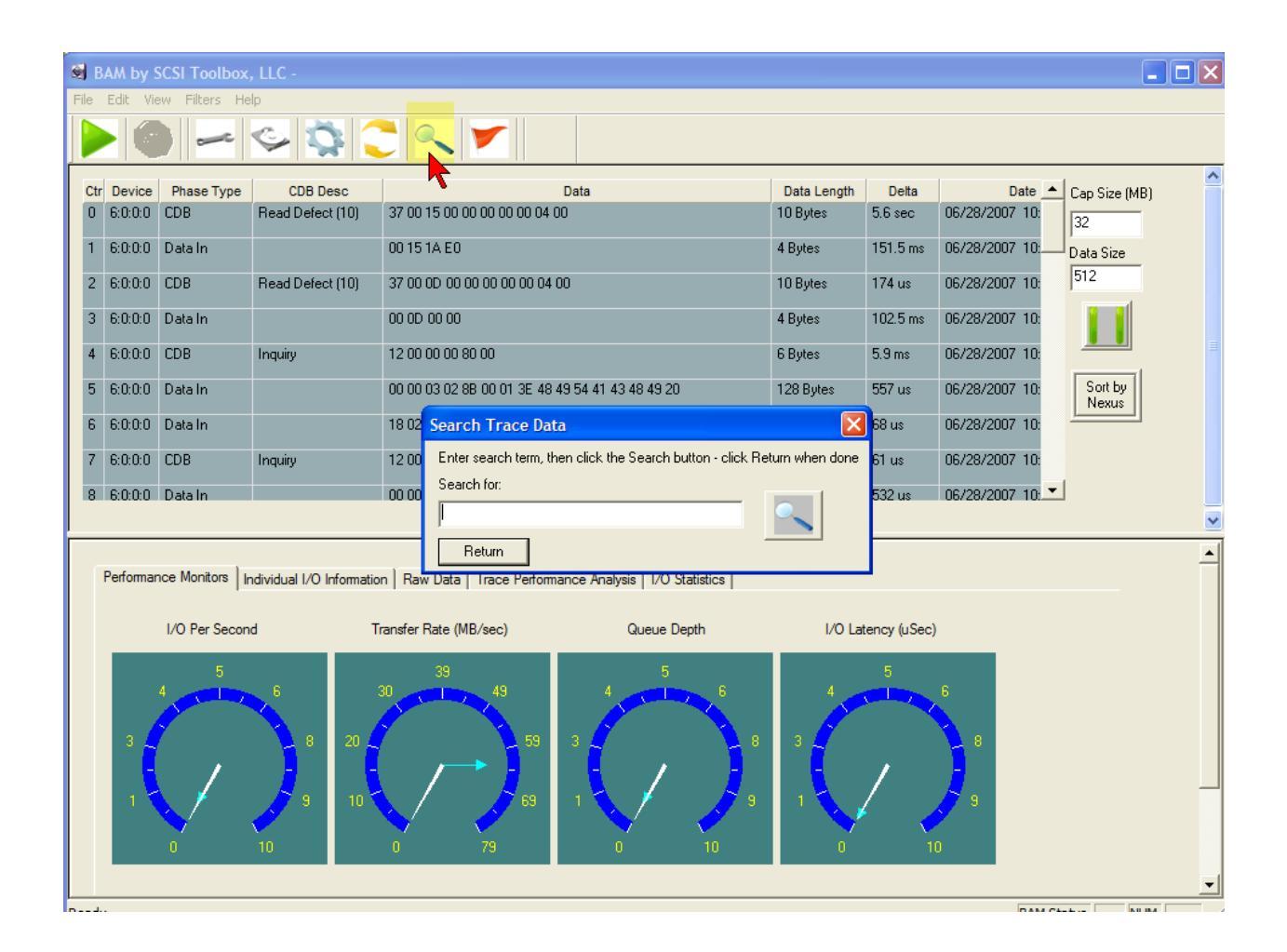

For example, to search for a SENSE data phase, enter sense in the search for: box, then click the Magnifying Glass icon to search.

The trace data display will be positioned at the first occurrence of the search word. Click the Magnifying Glass icon to search for the next occurrence.

|      | BAM by    | SCSI Toolbox      | , LLC -                  |       |                                                            |                 |         |                  |                  |
|------|-----------|-------------------|--------------------------|-------|------------------------------------------------------------|-----------------|---------|------------------|------------------|
| File | Edit Vi   | ew Filters He     | lp                       |       |                                                            |                 |         |                  |                  |
|      |           | ~                 | S 🔅                      |       |                                                            |                 |         |                  |                  |
| c    | tr Device | Phase Type        | CDB Desc                 |       | Data                                                       | Data Length     | Delta   | Date 🔺 (         | Cap Size (MB)    |
|      | 0 6:0:0:0 | Sense             |                          | 70.00 | 05 00 00 00 00 18 00 00 00 00 24 00 00 C0                  | 32 Bytes        | 4 us    | 06/28/2007 10:   | 32               |
| 1    | 1 6:0:0:0 | CDB               | Log Sense                | 4D 00 | 42 00 00 00 00 28 00 00                                    | 10 Bytes        | 4.7 ms  | 06/28/2007 10:   | Data Size        |
| 1    | 2 6:0:0:0 | Data In           |                          | 02 00 | 00 54 00 00 20 08 00 00 00 00 00 00 00 00 00               | 88 Bytes        | 15.4 ms | 06/28/2007 10:   | 512              |
| 1    | 3 6:0:0:0 | CDB               | Log Sense                | 4D 00 | 43 00 00 00 00 28 00 00                                    | 10 Bytes        | 1.5 ms  | 06/28/2007 10:   |                  |
| 1    | 4 6:0:0:0 | Data In           |                          | 03 00 | 00 54 00 00 20 08 00 00 00 00 00 00 00 00 00               | 88 Bytes        | 2.7 ms  | 06/28/2007 10:   |                  |
| 1    | 5 6:0:0:0 | CDB               | Inquiry                  | 12 00 | 00 00 80 00                                                | 6 Bytes         | 3.5 ms  | 06/28/2007 10:   | Sort by<br>Nexus |
| 1    | 6 6:0:0:0 | Data In           |                          | 00 00 | Search Trace Data                                          | ×               | 558 us  | 06/28/2007 10: - |                  |
| 1    | 7 6:0:0:0 | CDB               | Inquiry                  | 12 01 | Enter search term, then click the Search button - click Re | eturn when done | 43 us   | 06/28/2007 10:   |                  |
|      | 8 6:0:0:0 | Data In           |                          | 00 80 | Search for:                                                |                 | 438 us  | 06/28/2007 10    |                  |
| -    |           |                   |                          |       | sense                                                      |                 |         | •                |                  |
|      |           |                   |                          |       | Return                                                     |                 |         |                  | _                |
|      | Performa  | nce Monitors   Ir | ndividual I/O Informatio | on Ra | v Data   Trace Performance Analysis   1/O Statistics       |                 |         |                  |                  |

You can search for any data – in the example below we search for the sequence of bytes "00 00 03 02"

| 🗐 BAM     | by SCSI Toolbox                                                                  | s, LLC - |                       |                                          |                   |              |                |                  |          |  |
|-----------|----------------------------------------------------------------------------------|----------|-----------------------|------------------------------------------|-------------------|--------------|----------------|------------------|----------|--|
| File Edit | t View Filters He                                                                | elp      |                       |                                          |                   |              |                |                  |          |  |
|           |                                                                                  | S 🔅      | 2 🔍 🚩                 |                                          |                   |              |                |                  |          |  |
| Ctr De    | vice Phase Type                                                                  | CDB Desc |                       | Data                                     | Data Length       | Delta        | Date 🔺         | Cap Size (MB)    | -        |  |
| 16 6:0    | ):0:0 Data In                                                                    |          | 00 00 03 02 88 00 01  | 3E 48 49 54 41 43 48 49 20               | 128 Bytes         | 558 us       | 06/28/2007 10: | 32               |          |  |
| 17 6:0    | 0:0:0 CDB                                                                        | Inquiry  | 12 01 80 00 20 00     |                                          | 6 Bytes           | 43 us        | 06/28/2007 10: | Data Size        |          |  |
| 18 6:0    | ):0:0 Data In                                                                    |          | 00 80 00 08 31 4C 32  | 31 31 33 34 38                           | 12 Bytes          | 438 us       | 06/28/2007 10: | 512              |          |  |
| 19 6:0    | ):0:0 CDB                                                                        | Inquiry  | 12 01 C0 00 FF 00     |                                          | 6 Bytes           | 154 us       | 06/28/2007 10: |                  |          |  |
| 20 6:0    | ):0:0 Data In                                                                    |          | 00 CO 00 14 02 00 04  | 4A 20 20 20 20 20 20 20 20 20            | 24 Bytes          | 460 us       | 06/28/2007 10: |                  | =        |  |
| 21 6:0    | 0:0:0 CDB                                                                        | Inquiry  | 12 01 C1 00 FF 00     |                                          | 6 Bytes           | 133 us       | 06/28/2007 10: | Sort by<br>Nexus |          |  |
| 22 6:0    | ):0:0 Data In                                                                    |          | 00 CO 00 14 02 00 04  | 4A 20 20 20 20 20 20 20 20 20            | 255 Bytes         | 4 us         | 06/28/2007 10: |                  |          |  |
| 23 6:0    | 0:0:0 Sense                                                                      |          | 70 00 05 00 00 00 00  | 18 00 00 00 00 24 00 00 C0               | 32 Bytes          | 3 us         | 06/28/2007 10: |                  |          |  |
| 24 6:0    | 0:00 CDB                                                                         | Inquiry  | 12 01 C2 00 FF 00     | Search Trace Data                        |                   |              | 28/2007 10     | ]                |          |  |
|           |                                                                                  |          |                       | Enter search term, then click the Search | button - click Re | turn when do | one            |                  | <b>~</b> |  |
| Deef      | amanan Mantan I.                                                                 |          |                       | Search for:                              | [                 |              |                |                  | -        |  |
| Pen       | Performance Monitors   Individual I/O Information   Raw Data   Trace 00 00 03 02 |          |                       |                                          |                   |              |                |                  |          |  |
|           | I/O Per Secor                                                                    | nd T     | ransfer Rate (MB/sec) | Return                                   |                   |              |                |                  |          |  |
|           | 5                                                                                |          | 39                    | 5                                        |                   | 5            |                |                  |          |  |
|           | 4                                                                                | 6        | 30 49                 | 4 6                                      | 4                 |              | 6              |                  |          |  |

# **The File Menu**

| BAM by SCSI Toolbo           | ox, LLC -                  |                                     |                       |          |                  |                  |  |  |  |
|------------------------------|----------------------------|-------------------------------------|-----------------------|----------|------------------|------------------|--|--|--|
| File Edit View Filters       | Help                       |                                     |                       |          |                  |                  |  |  |  |
| New<br>Open<br>Save          | Ctrl+N<br>Ctrl+O<br>Ctrl+S |                                     |                       |          |                  |                  |  |  |  |
| Save to CDB Seq. File        | Ctrl+C B Des               | c Data                              | Data Length           | Delta    | Date 🔺           | Cap Size (MB)    |  |  |  |
| Print                        | Ctrl+P efect (             | 10) 37 00 15 00 00 00 00 00 04 00   | 10 Bytes              | 5.6 sec  | 06/28/2007 10    | 32               |  |  |  |
| Print Preview<br>Print Setup |                            | 00 15 1A E0                         | 4 Bytes               | 151.5 ms | 06/28/2007 10:   | Data Size        |  |  |  |
| Recent File efect (10)       |                            | 10) 37 00 0D 00 00 00 00 00 04 00   | 10 Bytes              | 174 us   | 06/28/2007 10:   | 512              |  |  |  |
| Exit                         |                            | 00 0D 00 00                         | 4 Bytes               | 102.5 ms | 06/28/2007 10:   |                  |  |  |  |
| 4 6:0:0:0 CDB                | Inquiry                    | 12 00 00 00 80 00                   | 6 Bytes               | 5.9 ms   | 06/28/2007 10:   |                  |  |  |  |
| 5 6:0:0:0 Data In            |                            | 00 00 03 02 8B 00 01 3E 48 49 54 41 | 43 48 49 20 128 Bytes | 557 us   | 06/28/2007 10:   | Sort by<br>Nexus |  |  |  |
| 6 6:0:0:0 Data In            |                            | 18 02 64 01 68 C1 6D 01 72 97 04 10 | 00 00 00 00 512 Bytes | 68 us    | 06/28/2007 10:   |                  |  |  |  |
| 7 6:0:0:0 CDB                | Inquiry                    | 12 00 00 00 80 00                   | 6 Bytes               | 61 us    | 06/28/2007 10:   |                  |  |  |  |
| 8 6:0:0:0 Data In<br>∢       |                            | 00 00 03 02 8B 00 01 3E 48 49 54 41 | 43 48 49 20 128 Butes | 532 us   | 06/28/2007 10: - |                  |  |  |  |
|                              |                            |                                     |                       |          |                  |                  |  |  |  |

Allows you to save a trace file, open a previously saved trace file, or save the capture session to be played back later using the SCSItoolbox32 CDB Sequencer.

Trace data will be saved with a default file extension of ".bam", and CDB Sequencer files will be saved with a default file extension of ".his"